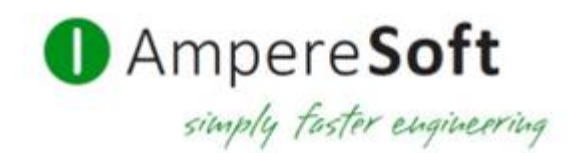

# Erste Schritte mit dem AmpereSoft TemperatureCalculator

1

© 2025 by AmpereSoft GmbH

Erste Schritte

# Inhaltsverzeichnis

| 1. HINTERGRUND & NUTZEN                                       | 3  |
|---------------------------------------------------------------|----|
| 2. ANLEGEN EINES NEUES PROJEKTES                              | 4  |
| 3. ANLEGEN EINER BETRIEBSMITTELSTRUKTUR                       |    |
| 4. ANLEGEN EINER STROMKREISSTRUKTUR                           | 14 |
| 5. ANLEGEN EINER ORTSSTRUKTUR                                 | 16 |
| 6. ERSTELLUNG DES WÄRMEBERECHNUNGSNACHWEISES                  | 17 |
| 7. IMPORTIEREN EINER STÜCKLISTE                               | 19 |
| 8. ÄNDERUNGEN ZUM UPDATE 2016.1                               |    |
| 8.1. Navigation in den System-Einstellungen                   |    |
| 8.2. Navigation zu referenzierten Elementen                   |    |
| 8.3. Quelldatenbank über Materialeintrag aufrufbar            |    |
| 8.4. Benutzer-Text-Konfiguration über Schlüsseltext-Generator |    |
| 8.5. Import/Export                                            |    |
| 8.6. Hinzufügen/Entfernen                                     |    |
| 8.7. Vorlagen-Datenbanken                                     |    |
| 8.8. Neue Elemente                                            |    |
|                                                               |    |

# 1. Hintergrund & Nutzen

Der TemperatureCalculator unterstützt Sie bei der Erstellung von Nachweisen zur Erwärmung gemäß Norm IEC 61439-1 (DIN EN 61439-1).

Unterstützt werden die Verfahren nach:

**10.10.4.2.1** Schaltgerätekombinationen mit einem Abteil und einem Bemessungsstrom ≤ **630A 10.10.4.3.1** Schaltgerätekombinationen mit einem Bemessungsstrom ≤ **1600A** 

Die Nutzung erfordert geeignete Sachkenntnisse zu den Normen und Berechnungsverfahren um die technischen Abhängigkeiten, Berechnungsresultate und Zulässigkeiten beurteilen zu können. Sie entbindet nicht von der Berücksichtigungspflicht der projektspezifischen Betriebsbedingungen (z.B.: Derating, Umgebungstemperaturen).

Weitere Informationen zu den Berechnungsverfahren finden Sie in der Hilfe ? im Kapitel "Wärmeberechnungsverfahren zur Verlustleistungsermittlung".

Die Eingaben der Betriebsmittel können manuell ohne Datenbank, manuell in Verbindung mit einer Datenbank oder automatisiert über einen Excel-Datei-Import erstellt werden.

Die Nachweise können über einen internen Editor formatiert, gedruckt oder als PDF gespeichert werden.

Zur weiteren Datenverwendung besteht die Möglichkeit eines Datenexportes aus den Fenstern nach Excel.

#### Achtung:

Für die Nutzung des AmpereSoft TemperatureCalculators **gelten besondere Lizenzbedingungen**. Diese können Sie im Anwendungsfenster unter "Extras > Info > Lizenzbedingungen" nachlesen.

Informationen zu weiteren AmpereSoft Softwareprogrammen sowie zur herstellerübergreifenden Temperatur Berechnung finden Sie unter: <u>www.amperesoft.net</u>

© 2025 by AmpereSoft GmbH

3

# 2. Anlegen eines neues Projektes

### © Öffnen Sie den AmpereSoft TemperatureCalculator.

Nach dem Start des TemperatureCalculators öffnet sich folgendes "Startfenster":

| $\bigotimes$                                          | Wärmeberechnungstool "C:\ProgramData\AmpereSoft\ToolSystem\projects\Muster CS.AmpereSoftProject" -           | . <b>.</b> × |
|-------------------------------------------------------|----------------------------------------------------------------------------------------------------|--------------|
| AmpereSoft<br>Software & Consulting<br>Erste Schritte | Neues Projekt erstellen Vorlage Projekt: Kopieren:                                                           |              |
| Neu                                                   | - Projekt Eigenschaften                                                                                      |              |
| Öffnen                                                | Projektpfad: C:\Users\Public\Documents\AmpereSoft\Projects\PRJ1.AmpereSoftProject Projekt ID (Systemnummer): |              |
| Verlauf                                               | Projektkennung (Kunde):                                                                                      |              |
| Speichern unter                                       | Projektname (Kunde): Kunde:                                                                                  |              |
| Wärmeberechnungsnachweis                              | Anlage:<br>Ort:                                                                                              |              |
| Beenden                                               | Hersteller:                                                                                                  |              |
|                                                       | Erstellen                                                                                                    |              |

| Datei                        | Sie können ein vorhandenes Projekt als Vorlage für die Projekt-<br>Eigenschaften verwenden.<br>Über den Dateiexplorer (Klick auf "…") wählen Sie das gewünschte<br>Projekt aus |
|------------------------------|----------------------------------------------------------------------------------------------------|
| Kopieren                     | Bei Aktivierung dieser Option wird der Inhalt des Vorlageprojektes<br>übernommen                                                                                               |
| Speicherort                  | Legen Sie hier den Speicherort und Namen des Projektes über den Dateiexplorer fest (Klick auf "…")                                                                             |
| Projekt ID<br>(Systemnummer) | Geben Sie hier Ihre eigene Projektnummer ein                                                                                                    |
| Projektkennung<br>(Kunde):   | Geben Sie hier die Projektkennung Ihres Kunden ein                                                                                                    |
| Projektname<br>(Kunde):      | Geben Sie hier den Projektnamen Ihres Kunden ein                                                                                                    |
| Anlage:                      | Angabe der gesamt betroffenen Anlagenkennungen                                                                                                    |
| Ort:                         | Angabe der gesamt betroffenen Orte (Felder, Gehäuse)                                                                                                    |
| Hersteller:                  | Geben Sie hier den Namen und die Adresse des Herstellers der Schaltgerätekombination ein                                                                                       |
| Zeichnungsnummer:            | Angabe einer Dokumentenkennung auf die sich die Berechnungen beziehen                                                                                                    |
| Bearbeiter:                  | Tragen Sie hier Ihren verantwortlichen Bearbeiter ein                                                                                                    |
| Datum:                       | Das System schlägt Ihnen das heutige Datum vor. Es kann manuell<br>überschreiben werden                                                                                        |

4

Erste Schritte

#### Geben Sie Ihre Projekt-Beispiel-Eigenschaften ein.

Die ersten beiden Angaben unter "Vorlage" bleiben vorerst leer. Diese sind für eine spätere Anwendung wichtig, um beim Erstellen von neuen Projekten sich wiederholende Inhalte aus anderen Projekten in das neue Projekt zu kopieren.

Beispielhaft könnte Ihre Oberfläche wie folgt aussehen:

| $\bigotimes$                                          | Wärmeberechnungstool "C:\ProgramData\AmpereSoft\ToolSystem\projects\Muster CS.AmpereSoftProject" |                                                                                    |  |  |  |  |  |
|-------------------------------------------------------|--------------------------------------------------------------------------------------------------|------------------------------------------------------------------------------------|--|--|--|--|--|
| AmpereSoft<br>Software & Consulting<br>Erste Schritte | Neues Projekt erstellen<br>Vorlage<br>Projekt:<br>Kopieren:                                      |                                                                                    |  |  |  |  |  |
| Neu                                                   | Projekt Eigenschaften                                                                            |                                                                                    |  |  |  |  |  |
| Öffnen                                                | Projektpfad:<br>Projekt ID (Systemnummer):                                                       | C:\Users\Public\Documents\AmpereSoft\Projects\PRJ1.AmpereSoftProject<br>2015/07-31 |  |  |  |  |  |
| Verlauf                                               | Projektkennung (Kunde):<br>Projektname (Kunde):                                                  | 4711.0345<br>Einkaufszentrum, Beispielstraße 1A. 11111 Beispielstadt               |  |  |  |  |  |
| Speichern unter                                       | Kunde:                                                                                           | Mustermann AG                                                                      |  |  |  |  |  |
| Wärmeberechnungsnachweis                              | Anlage:<br>Ort:                                                                                  | 01.1,=1.2<br>+NSHV                                                                 |  |  |  |  |  |
| Beenden                                               | Hersteller:                                                                                      | Geolek Elektrotechnik GmbH, Musterstraße 23, 99999 Musterstadt                     |  |  |  |  |  |
|                                                       | Zeichnungsnummer:                                                                                | 31-2015-08/EK-2345                                                                 |  |  |  |  |  |
|                                                       | Bearbeiter:                                                                                      | Fr. Beispiel                                                                       |  |  |  |  |  |
|                                                       | Erstellungsdatum:                                                                                | 31.07.2015                                                                         |  |  |  |  |  |
|                                                       | Erstellen                                                                                        |                                                                                    |  |  |  |  |  |
|                                                       |                                                                                                  |                                                                                    |  |  |  |  |  |

### <sup>CP</sup> Klicken Sie auf "Erstellen".

Es öffnet sich die unten angezeigte Ansicht, die im Folgenden als "Hauptfenster" bezeichnet wird.

| 💱 🖍 📬 🔻 Wärmeberechnungstool "C:\U                                                                                                    | sers\Public\Documents\AmpereSoft\Projects\PRJ | I.AmpereSoftProject"               | Ī - □ ×                                     |  |  |  |
|----------------------------------------------------------------------------------------------------|-----------------------------------------------|------------------------------------|---------------------------------------------|--|--|--|
| Datei Start Extras                                                                                                    |                                               |                                    | ^                                           |  |  |  |
| 111<br>System     P     Sprache     Info     P     Info     Info |                                               |                                    |                                             |  |  |  |
| Patriabomittal                                                                                                    | -                                             |                                    |                                             |  |  |  |
| bed redsmitter                                                                                                    |                                               | Eigenschaften                      | а ×                                         |  |  |  |
| BMK Betriebsmittelkennzeichnung Betriebsmitteltyp Typ I<br>Projekt                                                                                                    | Bestell-Nr Hersteller Kurztext                | ፻ 24 ⊚ ∋                           |                                             |  |  |  |
|                                                                                                    |                                               | Projekt                            |                                             |  |  |  |
|                                                                                                    |                                               | Projekt                            | PRJ1.AmpereSoftProject                      |  |  |  |
|                                                                                                    |                                               | Projekt-Daten                      |                                             |  |  |  |
|                                                                                                    |                                               | Projekt ID (Systemnummer)          | 2015/07-31                                  |  |  |  |
|                                                                                                    |                                               | Projektkennung (Kunde)             | 4711.0345                                   |  |  |  |
|                                                                                                    |                                               | Projektname (Kunde)                | Einkaufszentrum, Beispielstraße 1A, 11111 B |  |  |  |
|                                                                                                    |                                               | Kunde                              | Mustermann AG                               |  |  |  |
|                                                                                                    |                                               | Anlage                             | 01.1,=1.2                                   |  |  |  |
|                                                                                                    |                                               | Ort                                | +NSHV                                       |  |  |  |
|                                                                                                    |                                               | Hersteller                         | Geolek Elektrotechnik GmbH, Musterstraße 2  |  |  |  |
|                                                                                                    |                                               | Zeichnungsnummer                   | 31-2015-08/EK-2345                          |  |  |  |
|                                                                                                    |                                               | Extellupacdatum                    | Fr. Beispiel                                |  |  |  |
|                                                                                                    |                                               | Erstenungsudtum                    | 31.07.2015                                  |  |  |  |
|                                                                                                    |                                               | Beschreibung                       |                                             |  |  |  |
|                                                                                                    |                                               | Projekt-Einstellungen              |                                             |  |  |  |
|                                                                                                    |                                               | Einstellungsbereiche               | [3] Allgemeine Einstellungen, Projekt,      |  |  |  |
| <                                                                                                    | >                                             | Anlagen/Funktionsgruppen           |                                             |  |  |  |
|                                                                                                    |                                               | Untergeordnete Anlagen/Funktionsgr | upper [1] Projekt-Anlage/Funktionsgruppe    |  |  |  |
| Orte 🗆 💷 🛪 Stromkreise                                                                                                    | □ # ×                                         | ∡ Orte                             |                                             |  |  |  |
| Orthezeichnung Orthezeichnung Ortstyn Eir Stromkreis-TD                                                                                                    | Stromkre Phasenauf Beschreihung               | Untergeordnete Orte                | [1] Projekt-Ort                             |  |  |  |
| a percla par                                                                                                    |                                               | ✓ Stromkreise                      |                                             |  |  |  |
| Projekt-Ort Projekt-Ort [0                                                                                                    | 0 (L1,L2,L                                    | Abgang-Stromkreise                 | [1]                                         |  |  |  |
|                                                                                                    |                                               | Auswahl-Material                   |                                             |  |  |  |
|                                                                                                    |                                               | Auswahl-Material                   | [1] Artikel-Material                        |  |  |  |
|                                                                                                    |                                               | ▲ Betriebsmittel                   |                                             |  |  |  |
|                                                                                                    |                                               | Untergeordnete Betriebsmittel      | [1] -                                       |  |  |  |
| < > > <                                                                                                    |                                               |                                    |                                             |  |  |  |
| Professional - noch 4 Tage verfügbar (Version: 15.1.1.3666)   64 Bit                                                                                                    |                                               |                                    |                                             |  |  |  |

5

#### Hauptfenster

Das "Hauptfenster" erreichen Sie über die Auswahl einer der folgenden Optionen im "Startfenster":

- "Neu" (Erstellen eines neuen Projektes)
- "Öffnen" (Öffnet den Dateiexplorer zum Laden eines abgespeicherten Projektes)
- "Verlauf" (Auswahl eines zuletzt geöffneten Projektes)
- "Zurück" Button 🕑 bei bereits geöffnetem Projekt

Im "Hauptfenster" werden die Menüzeilen "Start" und "Extras" sowie die Fenster "**Betriebsmittel"**, "Stromkreise", "Orte" und "Eigenschaften" angezeigt.

#### Vorabinformation:

In den Fenstern für Betriebsmittel, Stromkreise oder Orte werden die geplanten Objekte dargestellt. Mit der Maus können Sie dort per Klick ein Element aktivieren. Durch die Aktivierung werden die Eigenschaften des markierten Objektes in diesem Fenster Eigenschaften dargestellt.

Die Spalten der Fenster "Betriebsmittel", "Orte" und "Stromkreise" können Sie individuell anpassen. Sie können ein-, ausgeblendet und verschoben werden.

Wenn Sie mit der rechten Maustaste auf die Titelleiste eines Fensters klicken, erhalten Sie das Kontextmenü. Hier finden Sie den Punkt "Spaltenauswahl".

In der "Spaltenauswahl" haben Sie eine Übersicht über die ausgeblendeten Spalten bzw. Merkmale, die Sie noch in der Übersicht dieses Fensters einblenden können. Durch ein Ziehen des gewünschten Merkmals in die Leiste können Sie weitere Spalten hinzufügen. Um eine Spalte zu entfernen, müssen Sie die Spalte aus der Titelleiste herausziehen.

#### Das Fenster "Betriebsmittel"

Im Fenster "Betriebsmittel" sind alle Betriebsmittel, die zur Verlustleistungsberechnung benötigt werden, entsprechend der Projekt-, Schaltgerätekombinations- und Gehäusestruktur anzulegen. Die Anlage der Betriebsmittel kann manuell ohne eine Datenbank, manuell mit Datenbankunterstützung oder teilautomatisiert durch das Einlesen einer Excel Liste (Stückliste aus dem Projektierungssystem) erfolgen.

Fügen Sie folgende Spalten ein falls nicht sichtbar:

"Betriebsmittelkennzeichnung", "Betriebsmitteltyp", "Typ", "Kurztext", "Stromkreis", "Inc des Stromkreises", "In Bemessungsstrom, bei Standardbedingungen", "Pv Verlustleistung, Summe"

#### Das Fenster "Stromkreise"

ermöglicht das Planen und Zusammenstellen von Stromkreisarten zur phasengenauen Ermittlung von Belastungen und Nennströmen (Inc) der End-Stromkreise an Netzknoten. Fügen Sie folgende Spalten ein falls nicht sichtbar: "Stromkreisart", "Inc Bemessungsstrom", "Pn Bemessungsleistung"

Das Fenster "Orte"

ermöglicht das Anlegen und Verwalten von Orten zur Strukturierung Ihres Projektes. Fügen Sie folgende Spalten ein falls nicht sichtbar: "Ortbezeichnung", "Ortbezeichnung, komplett", "Ortstyp"

# Per Drag & Drop können selektierte Betriebsmittel einem Stromkreis oder Ort zugewiesen werden.

#### Das Fenster "Eigenschaften"

dient der Anzeige von Eigenschaften des im Fenster "Betriebsmittel", "Stromkreise" oder "Orte" markierten Objektes. Die angezeigten Eigenschaften variieren mit der Auswahl des markierten Objektes und können entsprechend angepasst werden. Die Eigenschaften werden themenorientiert dargestellt. Durch ein Klicken auf die Dreiecke links neben den blauen Gruppenüberschriften können die Gruppierungen auf und zugeklappt werden.

6

Im unteren Bereich des Fensters "Eigenschaften" ist eine Erklärung der jeweils ausgewählten Eigenschaft angegeben.

Erste Schritte

#### MatClass Materialdatenbank

Gleichzeitig mit dem Hauptfenster öffnet sich zur Verwaltung der Materialdatenbanken das Programm "AmpereSoft MatClass". Der AmpereSoft TemperatureCalculator bietet die Möglichkeit Materialien aus der Datenbank per Drag & Drop in die Betriebsmittelliste zu ziehen.

Des Weiteren kann eine Excel-Stückliste in die Betriebsmittelliste eingelesen werden. Hierbei werden basierend auf der "Bestellnummer" und des "Typ" der Artikel die erforderlichen Daten zur Verlustleistungsberechnung, wenn vorhanden, aus der Datenbank eingelesen.

| Extra     | as                  |            |                                  |                                         |           |                |                     |              |             |
|-----------|---------------------|------------|----------------------------------|-----------------------------------------|-----------|----------------|---------------------|--------------|-------------|
| τ•N       |                     |            |                                  |                                         |           |                |                     |              |             |
| C Materia | al                  |            |                                  |                                         |           |                |                     |              |             |
| iten      | -                   |            |                                  |                                         |           |                |                     |              |             |
|           |                     |            |                                  |                                         |           |                |                     |              |             |
| ton TC M  | laterial EMEA 2015- | 03 ×       |                                  |                                         |           |                |                     |              |             |
| Тур       |                     | Bestell-Nr | Kurztext (de)                    | Identbezeichnung (Tool)                 | EAN       | Bemessungsstro | Verlustleistung pro | Verlustleist | Verlustleis |
|           |                     |            |                                  |                                         |           |                |                     |              |             |
| DILEM4    | (TVC200)            | 000637     | Leistungsschütz AC-3/400V:4kW 4p | 00000000000000637                       | 401508000 |                |                     |              |             |
| DILEM4    | (TVC 100)           | 000638     | Leistungsschütz AC-3/400V:4kW 4p | 0000000000000638                        | 401508000 |                |                     |              |             |
| DILEM-0   | 01(TVC200)          | 000639     | Leistungsschütz AC-3/400V:4kW 3p | 0000000000000639                        | 401508000 |                |                     |              |             |
| DILEM-0   | 01(TVC100)          | 000640     | Leistungsschütz AC-3/400V:4kW 3p | 0000000000000640                        | 401508000 |                |                     |              |             |
| B-PS3     |                     | 000213     | Batterie                         | 0000000000000213                        | 401508000 |                |                     |              |             |
| AE/I43E   | =                   | 000239     | Automatenkasten 3x9 Plätze       | 0000000000000239                        | 401508000 |                |                     |              |             |
| ZW7-63    | 3                   | 000245     | Wandlerrelais 42A - 63A, 1S1Ö    | 0000000000000245                        | 401508000 |                |                     |              |             |
| AT4/11    | -1/I/RS             | 000498     | Grenztaster 1S1Ö schmal IP65     | 00000000000000498                       | 401508000 |                |                     |              |             |
| DILEM-    | 10(TVC200)          | 000641     | Leistungsschütz AC-3/400V:4kW 3p | 00000000000000641                       | 401508000 |                |                     |              |             |
| DILEM-    | 10(TVC100)          | 000642     | Leistungsschütz AC-3/400V:4kW 3p | 0000000000000642                        | 401508000 |                |                     |              |             |
| DILER-4   | 40(TVC200)          | 000643     | Hilfsschütz AC 4S                | 0000000000000643                        | 401508000 |                |                     |              |             |
| DILER-4   | 40(TVC 100)         | 000644     | Hilfsschütz AC 4S                | 0000000000000644                        | 401508000 |                |                     |              |             |
| DILER-3   | 31(TVC200)          | 000645     | Hilfsschütz AC 3S1Ö              | 0000000000000645                        | 401508000 |                |                     |              |             |
| DILER-2   | 22(TVC200)          | 000647     | Hilfsschütz AC 2S2Ö              | 0000000000000647                        | 401508000 |                |                     |              |             |
| DILER-2   | 22(TVC100)          | 000648     | Hilfsschütz AC 2S2Ö              | 0000000000000648                        | 401508000 |                |                     |              |             |
| KNK-P3    |                     | 000649     | Wartungsschlüssel                | 0000000000000649                        | 401508000 |                |                     |              |             |
| KNK-TO    |                     | 000650     | Wartungsschlüssel                | 0000000000000650                        | 401508000 |                |                     |              |             |
| N-P1E     |                     | 000651     | Neutralleiter schaltbar          | 00000000000000651                       | 401508000 |                |                     |              |             |
| N-P1Z     |                     | 000652     | Neutralleiter schaltbar          | 0000000000000652                        | 401508000 |                |                     |              |             |
| T3-2-84   | 400/EZ              | 000687     | Wendeschalter                    | 00000000000000687                       | 401508000 |                |                     |              |             |
| TM-1-1    | 5431/EZ             | 000691     | Steuerschalter                   | 000000000000000000000000000000000000000 | 401508000 |                |                     |              |             |
|           | 220/EZ              | 000692     | Wechsel-Umschalter               | 00000000000000692                       | 401508000 |                |                     |              |             |

7

# 3. Anlegen einer Betriebsmittelstruktur

Nach der Erstellung eines Projektes wird automatisch im Fenster "Betriebsmittel", in Spalte "Betriebsmitteltyp" die Strukturebene Projekt angelegt.

Das Betriebsmittel "Projekt" ist die oberste Hierarchieebene zur Strukturierung der Daten. Dieses Tool hat Vererbungsmechanismen, die bei der Eingabe behilflich sind. Geerbte Eigenschaften von Voreinstellungen oder vorgeordneten Hierarchieebenen werden durch die Kennung (^) hinter den Daten gekennzeichnet. Unter dieser Strukturebene können Sie Ihr Projekt strukturiert für mehrere Schaltgerätekombinationen anlegen.

#### Anlegen einer Schaltgerätekombinationen:

|    | BMł | < | ВМК | Betriebsmitteltyp | * | I |
|----|-----|---|-----|-------------------|---|---|
| ÷. |     |   | -   | Projekt           | ~ |   |
|    |     |   |     |                   |   | J |

#### <sup>CP</sup> Klicken Sie mit der rechten Maustaste auf Projekt. Es öffnet sich ein Kontextmenü.

Hier sehen Sie unter "Neu (Nachgeordnet)" und "Neu (Untergeordnet)" die möglichen Betriebsmittelarten aus Sicht der Verlustleistungsberechnung.

#### <sup>(37)</sup> Wählen Sie über "Neu (Untergeordnet)" "Schaltgerätekombination" aus.

| <u>م ۽</u> | 01 T              |           |            |             |             |           |          |                 |              |              |     | v         | Värmeberech | nungsto | ol "C:\Prog | ramData\AmpereSc |
|------------|-------------------|-----------|------------|-------------|-------------|-----------|----------|-----------------|--------------|--------------|-----|-----------|-------------|---------|-------------|------------------|
| Datei      | Start Ex          | tras      |            |             |             |           |          |                 |              |              |     |           |             |         |             |                  |
|            | X                 |           | •          | 8           | 5           | C         |          |                 |              | *            |     | -         |             |         | 9           |                  |
| Einfügen   | Ausschneiden      | Kopieren  | Neu        | Löschen     | Rückgängig  | Wiederhe  | erstelle | en Speid<br>unt | thern<br>ter | Eigenschafte | n   | Import    | Export      | Materi  | aldatenbar  | iken             |
| Z          | wischenablage     | 5         |            |             | Bearbeiten  |           |          | <u>1</u>        | Pro          | jekt         | 5   | Externe-D | aten 🗔      | м       | laterial    | EN .             |
| Betriebsm  | Betriebsmittel    |           |            |             |             |           |          |                 |              |              |     |           |             |         |             |                  |
| BMK Be     | etriebsmittelkenn | zeichnung | BMK Betrie | bsmittelken | nzeichnung, | Betriebsn | nittelty | /p              | Beschr       | eibung       | Тур |           | Bestell-Nr  | Her     | stellern    | Kurztext         |
| •          |                   |           | -          |             |             | Projekt   | -        | Neu (Nach       | acorda       | ot) b        | 1   |           |             |         |             |                  |
|            |                   |           |            |             |             |           |          | not)            | -            | Desidedat    |     |           |             |         |             |                  |
|            |                   |           |            |             |             |           | O=       | Neu (onte       | igeoru       | iety 🖡       | ۰.  | Projekt   |             |         |             |                  |
|            |                   |           |            |             |             |           | ×        | Löschen         |              |              | 14  | Schaltger | atekombinat | ion 🔍   |             |                  |
|            |                   |           |            |             |             |           | G        | Einfügen        |              |              |     | Gehäuse   |             |         | 🔪 klio      | ok               |
|            |                   |           |            |             |             |           | <b>*</b> | Ausschnei       | den          |              |     | Baugrupp  | e           |         |             |                  |
|            |                   |           |            |             |             |           | Ē        | Kopieren        |              |              |     | Gerät     |             |         |             |                  |
|            |                   |           |            |             |             |           |          | Alle untere     | e Knote      | n Öffnen     |     | Stromschi | iene        |         |             |                  |
|            |                   |           |            |             |             |           |          | Selektierur     | ng entf      | ernen        |     | Kabel     |             |         |             |                  |
|            |                   |           |            |             |             |           | _        |                 |              |              |     | Draht     |             |         |             |                  |
|            |                   |           |            |             |             |           |          |                 |              |              |     | Klemmenl  | eiste       |         |             |                  |
|            |                   |           |            |             |             |           |          |                 |              |              |     | Klemme    |             |         |             |                  |
|            |                   |           |            |             |             |           |          |                 |              |              | _   |           |             |         |             |                  |

Das Betriebsmittel Schaltgerätekombination stellt eine örtlich lokale Schaltanlage dar. Nach der Norm ist eine Schaltgerätekombination durch den **Bemessungsstrom I**<sub>nA</sub> gekennzeichnet. Dieser ist der kleinere Strom der Summe von allen parallel betriebenen Einspeisungen dieser Schaltgerätekombination oder der Gesamtstrom den die Hauptsammelschienen in dieser Schaltgerätekombination verteilen können.

Tragen Sie rechts im Fenster "Eigenschaften" unter "Technische Daten, Schaltgerätekombination" den Anlagennennstrom I<sub>nA</sub> von beispielsweise 125 A ein.

#### Anlegen eines Gehäuses:

Das erste Element der im Folgenden anzulegenden Schaltgerätekombination ist das Gehäuse. Dieses wird der Schaltgerätekombination untergeordnet. Über die Eigenschaften werden zusätzlich die nötigen Daten, wie beispielsweise die Maße und das Material manuell eingetragen.

Alternativ kann ein Gehäuse aus einer Herstellerdatenbank des Materialfensters MatClass per "Drag & Drop" hereingezogen werden.

| ۹                                              | 4    | - 📒          | Ŧ      |        | Mat        | erial          |                  |         |        |          | Eat  |
|------------------------------------------------|------|--------------|--------|--------|------------|----------------|------------------|---------|--------|----------|------|
| Da                                             | atei | Start Extras |        | Bearb  | Bearbeiten |                |                  |         |        |          |      |
| A                                              | 88   | F:T-N        | mplant | 9      | 9          |                |                  | ß       | 2      | RITTAL   | đ    |
| AE                                             | BB   | Eaton        | Hensel | Lapp I | Kabel      | Mat<br>Neutral | erial<br>2014-06 | Phoe    | enix   | Rittal   | Schi |
|                                                |      |              | -      | _      |            | Neura          | 2017-00          | Conte   |        | Favorite | en   |
| Eaton Material TemperatureCalculator 2015-06 × |      |              |        |        |            |                |                  |         |        |          |      |
|                                                |      | Тур          |        |        |            | Bestell-       | Nr               | Identbe | zeichn | ung (Too | )    |
| Y                                              |      |              |        |        |            |                |                  |         |        |          |      |
| ►                                              |      | CS-1010/3    | 300    |        |            | 111716         | ;                | 000000  | 00000  | 0111716  |      |
|                                                |      | CS-106/2     | 50     |        |            | 111712         | 2                | 000000  | 00000  | 0111712  |      |
|                                                |      | CS-106/3     | 00     |        |            | 111713         | }                | 000000  | 00000  | 0111713  |      |
|                                                |      | CS-108/2     | 50     |        |            | 111714         | ł                | 000000  | 00000  | 0111714  |      |
|                                                |      | CS-108/3     | 00     |        |            | 111715         | 5                | 000000  | 00000  | 0111715  |      |
|                                                |      | CS-1210/     | 300    |        |            | 111719         | )                | 000000  | 00000  | 0111719  |      |
|                                                |      | CS-1212/     | 250    |        |            | 111720         | )                | 000000  | 00000  | 0111720  |      |
|                                                |      | CS-126/2     | 50     |        |            | 111717         | ,                | 000000  | 00000  | 0111717  |      |
|                                                |      | CS-128/3     | 00     |        |            | 111718         | 3                | 000000  | 00000  | 0111718  |      |
|                                                |      | CS-2520/     | 150    |        |            | 111646         | 5                | 000000  | 00000  | 0111646  |      |
|                                                |      | CE 22/15     | 0      |        |            | 111647         | ,                | 000000  | 00000  | 111647   |      |

#### Gehen Sie wie folgt vor:

- <sup>CP</sup>Öffnen Sie die "Eaton Material TemperatureCalculator" Datenbank.
- <sup>CP</sup> Suchen Sie den Typ "CS-1010/300".
- Klicken Sie auf die Zeile und ziehen Sie sie auf die Schaltgerätekombination im Betriebsmittelfenster.

| <u>ຈ</u> ຍ ທີ່ 🗉       |                         | Wärmeberechnu    | ingstool "C:\Users\Public\Docu | ments\AmpereSoft\Projects\PRJ1.AmpereSoftProject"   |                                 |
|------------------------|-------------------------|------------------|--------------------------------|-----------------------------------------------------|---------------------------------|
| Datei Start            | Extras                  |                  |                                |                                                     | ^                               |
| <b>↓</b> ↓<br>System   | Lizenzieren Sprache     | Info Hilfe Neuiç | keiten Ansicht                 |                                                     |                                 |
| Einstellungen          |                         | opuonen          | 154                            |                                                     |                                 |
| Betriebsmittel         |                         |                  | -                              | Eigenschaften                                       | <b>т</b> ×                      |
| ВМК                    | Betriebsmitteltyp       | Тур              | Kurztext                       |                                                     |                                 |
| 4                      | Projekt                 |                  |                                | 8 24 🕙 🔍                                            |                                 |
| ⊿ A1                   | Schaltgerätekombination |                  |                                | ✓ Betriebsmittel                                    | ^                               |
| <ul> <li>A1</li> </ul> | Gehäuse                 | CS-1010/300 ^    | Wandschrank, +Montage          | Betriebsmitteltyp                                   | Gehäuse 💌                       |
|                        |                         |                  |                                | BMK Betriebsmittelkennzeichnung                     | A1                              |
|                        |                         |                  |                                | BMK Betriebsmittelkennzeichnung, komplett           | -A1-A1                          |
|                        |                         |                  |                                | Uptergeordnetes Betriebsmittel                      | -A1 () V                        |
| 1                      |                         |                  |                                | Untergeordnete Betriebsmittel, gesamt, rekursiv     |                                 |
|                        |                         |                  |                                | 4 Betriebsmittelkennzeichnung                       | 101                             |
|                        |                         |                  |                                | RMK Betriehsmittelkennzeichnung Ouelle              |                                 |
|                        |                         |                  |                                | BMK Betriebsmittelkennzeichnung, guene              | zeicher -A1                     |
|                        |                         |                  |                                | A Technische Daten, Gehäuse                         |                                 |
|                        |                         |                  |                                | InA Anlagennennstrom, Gehäuse                       | 125 Δ                           |
|                        |                         |                  |                                | A Anlage/Funktionsgruppe                            | 1237                            |
|                        |                         |                  |                                | Anlage/Funktionsgruppe                              | ×                               |
|                        |                         |                  |                                | 4 Finbau-Ort                                        |                                 |
|                        |                         |                  |                                | Ort                                                 |                                 |
|                        |                         |                  |                                | Eingebaute Betriebsmittel, örtlich                  | [0]                             |
|                        |                         |                  |                                | A Material-Zuordnung                                |                                 |
|                        |                         |                  |                                | Material (Identbezeichnung)                         | 0000000000111716                |
|                        |                         |                  |                                | Baugruppen-Kopf                                     | Nein                            |
|                        |                         |                  |                                | Baugruppen-Teil                                     | Nein                            |
|                        |                         |                  |                                | Тур                                                 | CS-1010/300                     |
|                        |                         |                  |                                | Kurztext                                            | Wandschrank, +Montagepl 🔺       |
|                        |                         |                  |                                | Derating (Hinweis)                                  | A                               |
|                        |                         |                  |                                | Herstellername                                      | Eaton                           |
|                        |                         |                  |                                | Lieferant                                           | 111/16 A                        |
|                        |                         |                  |                                | Menge                                               | Editon                          |
|                        |                         |                  |                                | Beschreihung                                        | 1                               |
|                        |                         |                  |                                | 4 Wärmeberechnung, Gehäuse                          |                                 |
|                        |                         |                  |                                | Art der Berechnung                                  | Wärmeshashevermögen 75          |
|                        |                         |                  |                                | Höhe Gehäuse                                        | 1000 mm                         |
| C .                    |                         |                  | >                              | Breite Gehäuse                                      | 1000 mm                         |
| Orto                   |                         | Stromkroico      |                                | Tiefe Gehäuse                                       | 300 mm                          |
| One                    |                         | SUOMKIEISE       | L * ×                          | Aufstellungsart                                     | Einzelgehäuse, allseitig frei 💌 |
| Ortbezeichnun          | g Ortbezeich            | n Stromkreis-ID  | Stromkre Phase                 | Kühlfläche, effektiv                                | 2,76 m <sup>2</sup>             |
| Projekt-Ort            | Proiekt-Or              | t 🕨              | 0 (L1.                         | Umgebungstemperatur                                 | 25 °C                           |
|                        |                         |                  | U (LL)                         | Innentemperatur, maximal                            | 55 °C                           |
|                        |                         |                  |                                | Verlustleistungsahgabevermögen Gehäuse              | 30 K                            |
|                        |                         |                  |                                | Verlustleistung, installiert                        | 0 W                             |
|                        |                         |                  |                                | Eingebaute Betriebsmittel, verlustleistungsrelevant | [0]                             |
|                        |                         |                  |                                | Kühlleistung, benötigt                              | -455,4 W                        |
|                        |                         |                  |                                | ▲ Wärmeabgabevermögen IEC61439-1 für InA <= 630     | Α                               |
|                        |                         |                  |                                | Material Gehäusewand                                | Stahlblech lackiert             |
|                        |                         |                  |                                | Wärmedurchgangskoeffizient, Material Gehäusewand    | 5,5 W/(K*m <sup>2</sup> )       |
| <                      | >                       | <                | >                              | Innentemperatur                                     | 25 °C                           |

Das Betriebsmittel Gehäuse ist der Bezugspunkt für die Verlustleistungsberechnung. Es erbt den Anlagennennstrom der Schaltgerätekombination. Unter "Art der Berechnung" können Sie auswählen, nach welchem Verfahren der Nachweis durchgeführt werden soll.

Ansicht: Betriebsmittel Gehäuse bei gewählten Verfahren "Wärmeabgabevermögen" für I<sub>nA</sub>≤630A. (Dieses Verfahren ist als Voreinstellung vorgesehen und wird in diesem Beispiel verwendet.)

Die im Fenster "Eigenschaften" eingetragenen Daten werden durch das Hinzufügen eines Materials aus der Materialdatenbank automatisch übernommen (sofern vorhanden).

#### Anlegen einer Stromschiene:

Als nächsten Schritt wird eine Stromschiene manuell hinzugefügt.

<sup>CP</sup> Ordnen Sie die Stromschiene über einen Rechtsklick auf das Gehäuse diesem unter.

| 📲 🛯 🖓 🤹              |                         | Wärmeberechnu         | ngstool "C:\Users\Public\Docu | ments\AmpereSoff | \Projects\PRJ1.AmpereSoftProject"        | T –                              | □ ×  |
|----------------------|-------------------------|-----------------------|-------------------------------|------------------|------------------------------------------|----------------------------------|------|
| Datei Start          | Extras                  |                       |                               |                  |                                          |                                  | ^    |
| <b>↓</b> ↓<br>System | Lizenzieren Sprache     | Info Hilfe Neuig      | keiten Ansicht                |                  |                                          |                                  |      |
| Einstellungen        | la                      | Optionen              | la                            |                  |                                          |                                  |      |
| Betriebsmittel       |                         |                       | *                             | Eigenschafte     | 'n                                       |                                  | # ×  |
| BMK                  | Betriebsmitteltyp       | Тур                   | Kurztext                      |                  |                                          |                                  |      |
| 4                    | Projekt                 |                       |                               | 8 <b>≣</b> 2↓ €  | ) 🕑                                      |                                  |      |
| ⊿ A1                 | Schaltgerätekombination |                       |                               | ∡ Betriebsmitt   | tel                                      |                                  | ^    |
| ▶ A1                 | Gehäuse                 | V CS-1010/200 ^       | Mandschrank, +Montage         | Betriebsmit      | teltyp                                   | Gehäuse                          | ¥    |
|                      | ē≡ Ne                   | eu (Nachgeordnet)     |                               | BMK Betrie       | bsmittelkennzeichnung                    | A1                               |      |
|                      | 5 N                     | eu (Untergeordnet)    | Projekt                       |                  | es Betriebsmittel                        | -AI-AI<br>-A1                    | • •  |
|                      |                         |                       | C 1 1 1                       |                  | e Betriebsmittel                         | [0]                              |      |
|                      | 👗 Lo                    | oschen                | Schaltgerat                   | ekomplination    | e Betriebsmittel, gesamt, rekursiv       | [0]                              | ٩    |
|                      | Ei Ei                   | nfügen                | Gehäuse                       |                  | tennzeichnung                            |                                  |      |
|                      |                         | usschneiden           | Gerät                         |                  | hittelkennzeichnung, Quelle              |                                  |      |
|                      | 00 / W                  | ·                     | our de                        |                  | zeicner -A1                              |                                  |      |
|                      | E Ko                    | opieren               | Stromschie                    | ne               | Innstrom Gehäuse                         | 125.4                            |      |
|                      | AI                      | lle unteren Knoten ö  | ffnen Kabel                   |                  | Instruppe                                | 125 A                            |      |
|                      | 00 6                    | alalitionung antforma | Draht                         |                  | pnsgruppe                                |                                  | ~    |
|                      | Se                      | elektierung entiemer  | i branc                       |                  |                                          |                                  |      |
|                      |                         |                       | Kiemmenie                     | iste             |                                          |                                  | ~    |
|                      |                         |                       | Klemme                        |                  | triebsmittel, örtlich                    | [0]                              | ٢    |
|                      |                         |                       |                               | A Materiarzu     | andhung                                  |                                  |      |
|                      |                         |                       |                               | Material (10     | lentbezeichnung)                         | 00000000000111716                | • •  |
|                      |                         |                       |                               | Baugruppe        | n-Teil                                   | Nein                             |      |
|                      |                         |                       |                               | Тур              |                                          | CS-1010/300                      | *    |
|                      |                         |                       |                               | Kurztext         |                                          | Wandschrank, +Montagepl          | l 🔺  |
|                      |                         |                       |                               | Derating (F      | linweis)                                 |                                  | A    |
|                      |                         |                       |                               | Bestell-Nr       | anie                                     | Laton 111716                     |      |
|                      |                         |                       |                               | Lieferant        |                                          | Eaton                            | -    |
|                      |                         |                       |                               | Menge            |                                          | 1                                |      |
|                      |                         |                       |                               | Beschreibun      | 9                                        |                                  |      |
|                      |                         |                       |                               | ▲ Wärmebere      | chnung, Gehäuse                          |                                  |      |
|                      |                         |                       |                               | Art der Ber      | echnung                                  | Wärmeabgabevermögen I<br>1000 mm | E *  |
| <                    |                         |                       | >                             | Breite Geha      | iuse                                     | 1000 mm                          | -    |
| Orto                 |                         | v Ctromkroico         | ×                             | Tiefe Gehä       | use                                      | 300 mm                           | *    |
| Onte                 | L #                     | × Su offiki else      | LI # X                        | Aufstellung      | sart                                     | Einzelgehäuse, allseitig fre     | ai ▼ |
| Ortbezeichnun        | g Ortbeze               | eichi Stromkreis-ID   | Stromkre Phase                | Kühlfläche,      | effektiv                                 | 2,76 m <sup>2</sup>              |      |
| Projekt-Ort          | Projekt-                | -Ort 🔸                | 0 (L1,                        | Innentemp        | eratur, maximal                          | 25 °C                            | -    |
|                      |                         |                       |                               | Temperatu        | rdifferenz, maximal                      | 30 K                             | _    |
|                      |                         |                       |                               | Verlustleist     | ungsabgabevermögen Gehäuse               | 455,4 W                          |      |
|                      |                         |                       |                               | Verlustleist     | ung, installiert                         | 0 W                              |      |
|                      |                         |                       |                               | Kühlleistun      | a, benötiat                              | -455.4 W                         | ۲    |
|                      |                         |                       |                               | ✓ Wärmeabga      | bevermögen IEC61439-1 für InA <= 630     | Α                                |      |
|                      |                         |                       |                               | Material Ge      | häusewand                                | Stahlblech lackiert              | -    |
|                      |                         |                       |                               | Wärmedur         | chgangskoeffizient, Material Gehäusewand | 5,5 W/(K*m <sup>2</sup> )        |      |
| <                    |                         | > <                   | >                             | Innentemp        | eratur                                   | 25 °C                            | ~    |

## <sup>(37)</sup> Geben Sie die Daten aus den rot markierten Feldern ein.

| Wärmeberechnungstool "C:\Users\Public\Documents\AmpereSoft\Projects\PRJ1.AmpereSoftProject" |                         |                               |                        |          |                              |                                            |                                 |  |  | ×        |
|---------------------------------------------------------------------------------------------|-------------------------|-------------------------------|------------------------|----------|------------------------------|--------------------------------------------|---------------------------------|--|--|----------|
| Einfügen Ausschneiden K<br>Zwischenablage                                                   | opieren Neu Löschen     | Speichern<br>unter<br>Projekt | enschaften             | rt<br>rs | Materialdatenbar<br>Material | iken                                       |                                 |  |  |          |
| Retriehsmittel                                                                              |                         |                               |                        | *        |                              |                                            |                                 |  |  |          |
|                                                                                             |                         | -                             |                        | -        | Eigenschafte                 | en in in in in in in in in in in in in in  |                                 |  |  | μ×       |
| ВМК                                                                                         | Betriebsmitteltyp       | Тур                           | Kurztext               | Strom    | 5- A.L. (6                   |                                            |                                 |  |  |          |
| 4                                                                                           | Projekt                 |                               |                        |          | 6 Z V                        | death areaicheanna)                        |                                 |  |  |          |
| 4 A1                                                                                        | Schaltgerätekombination |                               |                        |          | Material (1                  | n-Konf                                     | 11-1-                           |  |  | ~ ^      |
| 4 A2                                                                                        | Gehäuse                 | CS-1010/300 ^                 | Wandschrank, +Montage  |          | Baugruppe                    | n-Kopi<br>n-Teil                           | Nein                            |  |  |          |
| ▶ A1                                                                                        | Stromschiene            |                               | Cu Kupfer (Schiene) 5m |          | Typ                          | ir rei                                     | Nein                            |  |  |          |
|                                                                                             |                         |                               |                        |          | Kurztext                     |                                            | Cu Kunfer (Schiene) 5mm v 10mm  |  |  |          |
|                                                                                             |                         |                               |                        |          | Derating (                   | linweis)                                   | Cu Rubier (Schene) Shim X Tohim |  |  |          |
|                                                                                             |                         |                               |                        |          | Herstellern                  | ame                                        |                                 |  |  |          |
|                                                                                             |                         |                               |                        |          | Bestell-Nr                   |                                            |                                 |  |  |          |
|                                                                                             |                         |                               |                        |          | Lieferant                    |                                            |                                 |  |  |          |
|                                                                                             |                         |                               |                        |          | Menge                        |                                            | 3                               |  |  |          |
|                                                                                             |                         |                               |                        |          | Beschreibur                  | q                                          |                                 |  |  | _        |
|                                                                                             |                         |                               |                        |          | ( Vorluctloict               | ung Botriohemittel                         |                                 |  |  |          |
|                                                                                             |                         |                               |                        |          | Eingebaut                    | in Cohäuso                                 | 41.40                           |  |  |          |
|                                                                                             |                         |                               |                        |          | Tmax Umo                     | ohungstomnoratur, maximal                  | -AI-AZ                          |  |  | <b>W</b> |
|                                                                                             |                         |                               |                        |          | Umgebung                     | stomporatur. Potriohsmittel                | 25.00                           |  |  |          |
|                                                                                             |                         |                               |                        |          | In Remose                    | ungstrom hei Standardhedingungen           | 25 °C                           |  |  | -        |
|                                                                                             |                         |                               |                        |          | Inc Nennst                   | rom des Stromkreis                         | 100,52 A                        |  |  |          |
|                                                                                             |                         |                               |                        |          | Relastung                    |                                            | 0.9%                            |  |  |          |
|                                                                                             |                         |                               |                        |          | Glz Gleichz                  | eitiakeit                                  | 1.00                            |  |  |          |
|                                                                                             |                         |                               |                        |          | Py Verlust                   | eistung. Summe                             | 0.W                             |  |  |          |
|                                                                                             |                         |                               |                        |          | 4 Vorlustleist               | 0.00                                       |                                 |  |  |          |
| <                                                                                           |                         |                               |                        | >        | A Veriusueisu                | ang, ceiter                                | 0.50                            |  |  | -11      |
|                                                                                             |                         |                               |                        |          | Lange Leite                  | t loitor                                   | 0,58 m                          |  |  |          |
| Orte                                                                                        | □ # ×                   | Stromkreise                   |                        | LХ       | Material de                  | e Leitere                                  | 49,1 mm <sup>2</sup>            |  |  | ÷        |
|                                                                                             |                         |                               |                        |          | Leitfähicke                  | it                                         | Culkuprer (Schiene)             |  |  | ÷        |
| Ortbezeichnung                                                                              | Ortbezeichnung,.        | Stromkreis-ID                 | Stromkre Phase         | nauf     | Oherfläche                   | ntemperatur maximal                        | 20 MS/III                       |  |  |          |
| Projekt-Ort                                                                                 | Projekt-Ort             | <b>F</b>                      | 0 (L1,I                | L2,L     | Temperati                    | rkoeffizient des Widerstands zur Umrechung | 0.004.1/K                       |  |  |          |
|                                                                                             |                         |                               |                        |          | Pym Verlu                    | tleistung pro Meter                        | 0.W/m                           |  |  |          |
|                                                                                             |                         |                               |                        |          | Strombela                    | stharkeit, maximal                         | 206 64 4                        |  |  |          |
|                                                                                             |                         |                               |                        |          | Interpolier                  | ter Wert                                   | 1a                              |  |  |          |
|                                                                                             |                         |                               |                        |          | ✓ Verlustleist               | una. Stromschiene                          |                                 |  |  |          |
|                                                                                             |                         |                               |                        |          | Höhe, Stro                   | mschiene                                   | 5 mm                            |  |  |          |
|                                                                                             |                         |                               |                        |          | Breite, Stro                 | omschiene                                  | 10 mm                           |  |  |          |
|                                                                                             |                         |                               |                        |          | Gerundete                    | Ecken                                      | 15                              |  |  | ÷        |
|                                                                                             |                         |                               |                        |          | Anzahl der                   | Schienen pro Leiter                        | 1                               |  |  |          |
|                                                                                             |                         |                               |                        |          | Wechselst                    | omwiderstandszunahme                       | 1.008347                        |  |  | ~        |
| <                                                                                           | >                       | <                             |                        | >        |                              |                                            |                                 |  |  |          |

Erste Schritte

11 AmpereSoft TemperatureCalculator

#### Anlegen eines Gerätes:

Im nächsten Schritt werden die Geräte aus der Datenbank eingefügt. Auch ein manuelles Anlegen wäre möglich.

Das Betriebsmittel Gerät ist die häufigste Betriebsmittelvariante. Sie ermöglicht die getrennte Berücksichtigung der belastungsabhängigen Berechnung der Hauptstrombahnverluste und der statischen Verluste eines Gerätes.

Beispiele von Niederspannungsschaltgeräten sind Schalter, Schütze und Schutzgeräte (Klemmen werden zurzeit wie Geräte gehandhabt).

Fügen zwei Geräte über Drag&Drop auf das Gehäuse aus der Materialdatenbank hinzu (beispielsweise "NZMB2-A80-NA" und "NZMB2-A63-NA"). Prüfen Sie, ob die "T<sub>max</sub> Umgebungstemperatur maximal" angegeben ist. Andernfalls tragen Sie eine Maximaltemperatur ein.

| 9            | ß                  | ß         | Ŧ           |                  |                    | Wärmeberechnungstoo | l "C:\Users\Pu | blic\Documents\Amp | pereSo     | ft\Projects\PRJ1.AmpereSoftProject"                                                                            |                                | ₽ - | - 0 | ×        |
|--------------|--------------------|-----------|-------------|------------------|--------------------|---------------------|----------------|--------------------|------------|----------------------------------------------------------------------------------------------------|--------------------------------|-----|-----|----------|
| C            | atei               | Star      | t Extra     | s                |                    |                     |                |                    |            |                                                                                                    |                                |     |     | ^        |
| Eir          | ∔<br> •<br>nstellu | ngen      | Lizenzieren | Sprache I        | nfo Hilfe Ne       | igkeiten            |                |                    |            |                                                                                                    |                                |     |     |          |
| Be           | triebs             | mittel    |             |                  |                    |                     |                | -                  | -          | anachaftan                                                                                                    |                                |     |     | ~        |
|              | BMK.               |           |             | Betriebsmittel   | Typ                | Kurztext            | Stromkreis     | Inc Nennstrom d    |            | Jenschalten                                                                                                    |                                |     | 4   |          |
|              | 4                  |           |             | Projekt          | 110                |                     |                |                    | 8          | 2↓ ⓒ ⊚                                                                                                    |                                |     |     |          |
|              |                    | Δ1        |             | Schaltgeräte     |                    |                     |                |                    |            | Ort                                                                                                    |                                |     |     | ¥ ^      |
|              | -                  | 4 Δ1      |             | Gehäuse          | CS-1010/300 ^      | Wandschrank. +M     |                |                    |            | Eingebaute Betriebsmittel, örtlich                                                                             | [0]                            |     |     |          |
|              |                    |           | Δ1          | Stromschiene     | 00 1010/000        | Cu Kupfer (Schiene  |                | 0.40               |            | itromkreis-Zuordnung                                                                                           |                                |     |     | _        |
|              |                    |           | 01          | Gerät M          | N7MR2-A80-NA A     | Leistungsschalter   |                | 0.4^               |            | Stromkreis                                                                                                    |                                |     |     | ~        |
| <sup>r</sup> |                    |           | 02          | Gerät            | N7MP2-A62-NA A     | Leistungsschalter,  |                | 0.40               | 4          | laterial-Zuordnung                                                                                             |                                |     |     | _        |
|              |                    |           | Q2          | Geral            | INZMID2-A03-INA ** | Leistungsschalter,  |                | U A.               |            | Material (Identbezeichnung)                                                                                    | 00000000000269212              |     | •   | ~        |
|              |                    |           |             |                  |                    |                     |                |                    |            | Baugruppen-Kopf                                                                                                | Nein                           |     |     |          |
|              |                    |           |             |                  |                    |                     |                |                    |            | Baugruppen-Teil                                                                                                | Nein                           |     | _   | _        |
|              |                    |           |             |                  |                    |                     |                |                    |            | Тур                                                                                                    | NZMB2-A80-NA                   |     |     | <b></b>  |
|              |                    |           |             |                  |                    |                     |                |                    |            | Kurztext                                                                                                    | Leistungsschalter, 3p, 80A     |     |     | <b>A</b> |
|              |                    |           |             |                  |                    |                     |                |                    |            | Derating (Hinweis)                                                                                             | Ggf. Derating berücksichtigen. |     |     | <b>A</b> |
|              |                    |           |             |                  |                    |                     |                |                    |            | Herstellername                                                                                                 | Eaton                          |     |     | <b>A</b> |
|              |                    |           |             |                  |                    |                     |                |                    |            | Bestell-Nr                                                                                                    | 269212                         |     |     | <b></b>  |
|              |                    |           |             |                  |                    |                     |                |                    |            | Lieferant                                                                                                    | Eaton                          |     |     |          |
|              |                    |           |             |                  |                    |                     |                |                    |            | Menge                                                                                                    | 1                              |     |     |          |
|              |                    |           |             |                  |                    |                     |                |                    | <b>⊿</b> ∎ | eschreibung                                                                                                    |                                |     |     | _        |
|              |                    |           |             |                  |                    |                     |                |                    |            | Beschreibung                                                                                                   |                                |     |     |          |
|              |                    |           |             |                  |                    |                     |                |                    | <b>⊿</b> \ | erlustleistung, Betriebsmittel                                                                                 |                                |     |     | _        |
|              |                    |           |             |                  |                    |                     |                |                    | ┢          | Eingebaut in Gehäuse                                                                                           | -A1-A1                         |     |     |          |
|              |                    |           | _           |                  |                    |                     |                |                    | L          | Tmax Umgebungstemperatur, maximal                                                                              | 70 °C                          |     |     | <b>^</b> |
| <            |                    |           |             |                  |                    |                     |                | >                  |            | Umgebungstemperatur, Betriebsmittel                                                                            | 25 °C                          |     |     | <b>A</b> |
| 0            | urto               |           |             | -                | T T Y Ctr          | amkroico            |                | ×                  |            | In Bemessungsstrom, bei Standardbedingungen                                                                    | 80 A                           |     |     | <b>A</b> |
|              | n te               |           |             | L                |                    | JIIKICISC           |                | L + ^              |            | Inc Nennstrom des Stromkreis                                                                                   | 0 A                            |     |     |          |
|              | Ortbe              | zeichnun  | ig Ort      | bezeichnung, kom | plett Orts S       | romkre Stromkre     | Stromkrei      | Phasenauftei Ir    |            | Belastung                                                                                                    | 0 %                            |     |     |          |
| Þ            | Р                  | roiekt-Or | t Pro       | iekt-Ort         | Proje 🕨            |                     | Projekt V      | 0 (L1.L2.L3) ^ 0   |            | RDF/GIz Gleichzeitigkeit                                                                                       | 1,00                           |     |     | _        |
|              |                    |           |             |                  |                    |                     |                |                    |            | Pv Verlustleistung, Summe                                                                                      | 0 W                            |     |     |          |
|              |                    |           |             |                  |                    |                     |                |                    | <b>A</b>   | eriustieistung, Gerat                                                                                          | -                              |     |     | ~        |
|              |                    |           |             |                  |                    |                     |                |                    |            | And a standard and a standard and a standard a standard a standard a standard a standard a standard a standard |                                |     |     |          |
|              |                    |           |             |                  |                    |                     |                |                    | Bet        | iebsmittel                                                                                                    |                                |     |     |          |
|              |                    |           |             |                  |                    | _                   |                |                    |            |                                                                                                    |                                |     |     |          |
| <            |                    |           |             |                  | > <                |                     |                | >                  |            |                                                                                                    |                                |     |     |          |

#### Anlegen eines Drahtes:

Beim Datenimport aus einem CAE-System ist mit dem Betriebsmitteltyp Kabel die Abbildung von Leitungen und Kabeln in der Stückliste möglich. Aufgrund der erforderlichen Auflösung des Kabels in seine Einzelleiter wird für die Verlustleistungsberechnung untergeordnet das Betriebsmittel Draht verwendet.

<sup>CP</sup> Ordnen Sie einen Draht über einen Rechtsklick auf das Gehäuse diesem unter.

| 9   | ß                  | 3         | Ŧ           |                  |              | V     | Värmeberechnungstoo | C:\Users\Pu | ublic\Documents\Amp | ereSo | ft\Projects\PRJ1.AmpereSoftProject"           |                   | -    |     | ×        |
|-----|--------------------|-----------|-------------|------------------|--------------|-------|---------------------|-------------|---------------------|-------|-----------------------------------------------|-------------------|------|-----|----------|
| E   | latei              | Star      | t Extras    | 5                |              |       |                     |             |                     |       |                                               |                   |      |     | $\wedge$ |
| Eir | stellur<br>stellur | ngen      | Lizenzieren | Sprache I        | nfo Hilfe    | Neuig | gkeiten             |             |                     |       |                                               |                   |      |     |          |
| Be  | etriebs            | nittel    |             |                  |              |       |                     |             | -                   | -     | anachaftan                                    |                   |      |     | ~        |
|     | BMK                |           |             | Betriehsmittel   | Tvp          |       | Kurztext            | Stromkreis  | Inc Nennstrom d     |       | Jenschalten                                   |                   |      | -44 | ^        |
|     | 4                  |           |             | Projekt          |              |       |                     |             |                     | 8     | 2↓ € ⊚                                        |                   |      |     |          |
|     |                    | A1        |             | Schaltgeräte     |              |       |                     |             |                     |       | Derating (Hinweis)                            |                   |      |     | ^        |
|     |                    | 4 A1      |             | Gehäuse          | CS-1010/300  | ^     | Wandschrank, +M     |             |                     |       | Herstellername                                |                   |      |     |          |
|     |                    |           | Δ1          | Stromschiene     | 00 10 10,000 |       | Cu Kunfer (Schiene  |             | 0.4.0               |       | Bestell-Nr                                    |                   |      |     |          |
|     |                    |           | 01          | Carät            | N7MP2-A90-J  |       | Leictungeschalter   |             | 0.40                |       | Lieferant                                     |                   |      |     | -        |
|     |                    |           | 02          | Gerät            | N7MP2 A621   |       | Leistungsschalter,  |             | 0.40                | Г     | Menge                                         | 12                |      |     | ٦.       |
|     |                    |           | 42          | Dealt M          | 1421402-4034 | 144   | Cullungsscharter,   |             | 0.4.0               | 1     | Beschreibung                                  |                   | <br> |     | <b>-</b> |
|     |                    |           | MZ          | Drant 👻          |              |       | cu kupier (brant)   |             | 0 A**               |       | Beschreibung                                  |                   |      |     | -        |
|     |                    |           |             |                  |              |       |                     |             |                     | 4     | /erlustleistung, Betriebsmittel               |                   |      |     |          |
|     |                    |           |             |                  |              |       |                     |             |                     |       | Eingebaut in Gehäuse                          | -A1-A1            |      | 1   | 2        |
|     |                    |           |             |                  |              |       |                     |             |                     |       | Tmax Umgebungstemperatur, maximal             | 70 °C             |      |     |          |
|     |                    |           |             |                  |              |       |                     |             |                     |       | Umgebungstemperatur, Betriebsmittel           | 25 °C             |      | -   | 4        |
|     |                    |           |             |                  |              |       |                     |             |                     |       | In Bemessungsstrom, bei Standardbedingunger   | 18 A              |      |     |          |
|     |                    |           |             |                  |              |       |                     |             |                     |       | Inc Nennstrom des Stromkreis                  | 0 A               |      |     |          |
|     |                    |           |             |                  |              |       |                     |             |                     |       | Belastung                                     | 0 %               |      |     |          |
|     |                    |           |             |                  |              |       |                     |             |                     |       | RDF/Glz Gleichzeitigkeit                      | 1,00              |      |     |          |
|     |                    |           |             |                  |              |       |                     |             |                     |       | Pv Verlustleistung, Summe                     | 0 W               |      |     |          |
|     |                    |           |             |                  |              |       |                     |             |                     | 4     | /erlustleistung, Leiter                       |                   | <br> |     | -        |
|     |                    |           |             |                  |              |       |                     |             |                     |       | Länge Leiter                                  | 0,6 m             |      |     |          |
|     |                    |           |             |                  |              |       |                     |             |                     | L     | Querschnitt Leiter                            | 6 mm <sup>2</sup> |      | -   |          |
| <   |                    |           |             |                  |              |       |                     |             | >                   |       | Material des Leiters                          | Cu Kupfer (Draht) |      |     | Ξ.       |
|     |                    |           |             |                  |              |       |                     |             |                     |       | Leitfähigkeit                                 | 55 MS/m           |      |     |          |
| C   | rte                |           |             |                  | - # X        | Stror | nkreise             |             | □ # ×               |       | Oberflächentemperatur, maximal                | 70 °C             |      |     |          |
|     |                    |           |             |                  |              |       |                     |             |                     |       | Temperaturkoeffizient des Widerstands zur Umr | 0,004 1/K         |      |     |          |
|     | Ortbe              | zeichnun  | g Ort       | bezeichnung, kom | plett Orts   | Stro  | omkre Stromkre      | Stromkrei   | Phasenauftei Ir     | -     | Pvm Verlustleistung pro Meter                 | 0 W/m             |      |     |          |
| Þ   | Pr                 | ojekt-Ort | t Pro       | jekt-Ort         | Proje        | •     |                     | Projekt 🗸   | 0 (L1,L2,L3) ^ 0    |       | Strombelastbarkeit, maximal                   | 31,28 A           |      |     |          |
|     |                    |           |             |                  |              |       |                     |             |                     | H.    | Interpolerter wert                            | Nein              |      |     | -        |
|     |                    |           |             |                  |              |       |                     |             |                     | A.    | veriustielistung, Drant                       |                   |      |     | ~        |
|     |                    |           |             |                  |              |       |                     |             |                     | Bet   | riebsmittel                                   |                   |      |     |          |
|     |                    |           |             |                  |              |       |                     |             |                     |       |                                               |                   |      |     |          |
| <   |                    |           |             |                  | >            | <     |                     |             | >                   |       |                                               |                   |      |     |          |

<sup>(37)</sup> Geben Sie die Daten aus den rot markierten Feldern ein.

# 4. Anlegen einer Stromkreisstruktur

In dem Fenster "Stromkreise" können Sie Stromkreise strukturell planen und die erforderlichen tatsächlichen Nennströme (Inc) der Stromkreise errechnen. Bei der Eingabe können Sie die Art des Stromkreises, Einspeise-, Verteiler- oder Endstromkreis, festlegen. Des Weiteren können Sie die Stromkreise auf Phasen aufteilen und mit Gleichzeitigkeitsfaktoren die Auslastung der Netzknoten bestimmen.

Die Norm (IEC) DIN EN 61439-1 geht davon aus, dass die Berechnung der gleichzeitig wirksamen Verlustleistung mit den tatsächlich fließenden Nennströmen berechnet wird.

Für die Berechnung der Belastung des Betriebsmittels ist die Angabe des Inc Nennstroms des Stromkreises notwendig.

Wenn dieser bekannt ist, kann er direkt im Fenster Betriebsmittel angegeben werden. Falls der Nennstrom (Inc) nicht bekannt ist, kann mit einer prozentualen Belastung im Fenster Betriebsmittel gerechnet werden. In diesen beiden Fällen ist ein manuelles Anlegen einer Stromkreisstruktur nicht erforderlich.

Um die Norm zu erfüllen darf die geschätzte Belastung des Betriebsmittels 80% des Bemessungsstroms (In) nicht überschreiten. Durch die Eingabe der Belastung wird der Nennstrom (Inc) des Betriebsmittels automatisch angepasst.

Sind weder der Nennstrom (Inc) noch die Belastung bekannt, können diese über die Stromkreisstruktur berechnet werden. Diese kann entweder manuell angelegt oder über den Import eingelesen werden. Nach dem Anlegen eines Stromkreises können die Betriebsmittel durch das Ziehen auf den jeweiligen Stromkreis zugeordnet werden. Dieses Vorgehen ermöglicht eine genauere Berechnung als die Berechnung über den Belastungswert im Fenster "Betriebsmittel". Eventuelle Überdimensionierungen der Betriebsmittel und dadurch höhere Materialkosten, können dadurch vermieden werden.

Nach der Erstellung eines Projektes wird automatisch im Fenster "Stromkreise", in Spalte "Stromkreisart" die Strukturebene Projekt angelegt.

Unter dieser Strukturebene können Sie in Ihrem Projekt strukturiert Stromkreise anlegen.

#### **Erste Schritte:**

Klicken Sie mit der rechten Maustaste auf "Projekt". Wählen Sie über "Neu (Untergeordnet)" "Einspeisung" aus.

| Be | riebsr | nittel  |        |        |          |                |                      |             |              | Ŧ     | Ei       | genschaften            |                |                        | щ×       |
|----|--------|---------|--------|--------|----------|----------------|----------------------|-------------|--------------|-------|----------|------------------------|----------------|------------------------|----------|
|    | BMK    |         |        | Betrie | bsmittel | Тур            | Kurztext             | Stromkreis  | Inc Nennstro | om de |          |                        |                |                        |          |
|    | 4      |         |        | Proje  | t        |                |                      |             |              |       | 8        | 2↓   🕤 🎯               |                |                        |          |
|    |        | A1      |        | Schalt | geräte   |                |                      |             |              |       | 4.5      | stromkreis             |                |                        |          |
|    |        |         |        | Gehäu  | ise      | CS-1010/300 ^  | Wandschrank, +M      |             |              |       |          | Stromkreis-ID          |                |                        |          |
|    |        |         | A1     | Strom  | schiene  |                | Cu Kupfer (Schiene   |             | 0 A^         |       |          | Stromkreis-ID, kon     | nplett         |                        |          |
|    |        |         | Q1     | Gerät  |          | NZMB2-A80-NA ^ | Leistungsschalter,   |             | 0 A^         |       |          | Stromkreis-ID-Typ      |                | Benutzerdefiniert      | *        |
|    |        |         | 02     | Gerät  |          | NZMB2-A63-NA ^ | Leistungsschalter,   |             | 0 A^         |       |          | Stromkreisart          |                | Projekt                | <b>*</b> |
|    |        |         | Δ2     | Draht  | ~        |                | Cu Kupfer (Draht)    |             | 0.4^         |       |          | Eingang-Stromkrei      | s              | PRJ1.AmpereSoftProject | •        |
| 1  |        |         | n4     | brunt  | •        |                | cartapier (brand) m  |             | 00           |       | H.       | Abgang-Stromkrei       | se             | [0]                    | (U)      |
|    |        |         |        |        |          |                |                      |             |              |       |          | Seschreibung           |                |                        |          |
|    |        |         |        |        |          |                |                      |             |              |       | $\vdash$ | Beschreibung           |                |                        |          |
|    |        |         |        |        |          |                |                      |             |              |       | 44       | Angeschiossene B       | etriebsmittei  | 100                    |          |
|    |        |         |        |        |          |                |                      |             |              |       | $\vdash$ | Angeschlossene B       | etriebsmittel  | [0]                    | •        |
|    |        |         |        |        |          |                |                      |             |              |       | 43       | stromfluss             |                |                        |          |
|    |        |         |        |        |          |                |                      |             |              |       |          | Phasenaufteilung       |                | 0 (L1,L2,L3)           | •        |
|    |        |         |        |        |          |                |                      |             |              |       |          | Un Bemessungssp        | annung         | 400 V                  |          |
|    |        |         |        |        |          |                |                      |             |              |       |          | Inc Bemessungsst       | rom            | 0 A                    |          |
|    |        |         |        |        |          |                |                      |             |              |       |          | Incl.1 Bemessungs      | strom Phase L1 | 0 A                    |          |
| <  |        |         |        |        |          |                |                      |             |              | >     |          | Incl.2 Bemessungs      | strom Phase L2 | 0 A                    |          |
|    |        |         |        | -      |          |                |                      |             |              | _     |          | Incl.3 Bemessungs      | strom Phase L3 | 0 A                    |          |
| 0  | te     |         | □ # ×  |        | Stromkre | ise            |                      |             | □ #          | ×     |          | fn Nennfrequenz        |                | 50 Hz                  |          |
|    |        |         |        |        |          |                |                      |             |              |       |          | cos φ Leistungsfa      | ctor           | 1,00                   |          |
|    | Ortbe  | zeichnu | ng Ort | be     | Stromkre | Stromkre St    | omkrei Phasenaufte   | i Inc       | Pn           |       | 4        | Stromfluss, Endst      | omkreis        |                        |          |
| •  | Pr     | ojekt-O | rt Pro | je 🕨   |          | Pro            | ojekt 🗸 0 (L1.L2.L3) | ^ 0 A       | 0 kW         |       |          | Pn Bemessungslei       | itung          | 0 kW                   |          |
|    |        |         |        |        |          |                | 🚰 Neu (Nac           | hgeordnet)  | →            |       |          | η Wirkungsgrad         |                | 1,00                   |          |
|    |        |         |        |        |          |                | 🚬 Neu (Unte          | ergeordnet) | •            | Pr    | roiekt   | - Cla Claisbanitistigi |                | 1,00                   |          |
|    |        |         |        |        |          |                | 0                    |             |              | P1    | ojekt    |                        |                |                        |          |
|    |        |         |        |        |          |                | 🗙 Löschen            |             |              | N     | etzkn    | oten intern            |                |                        |          |
|    |        |         |        |        |          |                | Einfügen             |             |              | N     | etzkn    | oten extern            |                |                        |          |
|    |        |         |        |        |          |                | 🖌 Ausschne           | iden        |              | Ei    | nspei    | sung                   |                |                        |          |
| <  |        |         |        | > <    | -        |                | Kopieren             |             |              | En    | ndstro   | omkreis                |                |                        |          |
|    |        |         |        |        |          |                |                      |             |              |       |          | L                      |                |                        |          |

Erste Schritte

14 AmpereSoft TemperatureCalculator

Unter dem Projekt wird eine Einspeisung angelegt.

Klicken Sie auf den waagerechten Pfeil neben dem Eintrag. Ein Netzknoten wird sichtbar.

| 5 | Stro | mk   | reis | se  |                         |                   |                  |       | т×     |
|---|------|------|------|-----|-------------------------|-------------------|------------------|-------|--------|
|   | Str  | romk | reis | -ID | Stromkreis-ID, komplett | Stromkreisart     | Phasenaufteilung | Inc E | emessi |
|   | -4   |      |      |     |                         | Projekt           | 0 (L1,L2,L3) ^   | 0 A   |        |
|   |      |      | S1   |     | S1                      | Einspeisung       | 0 (L1,L2,L3) ^   | 0 A   |        |
|   |      | 1    |      | ۷1  | S1.V1                   | Netzknoten intern | 0 (L1,L2,L3) ^   | 0 A   |        |
|   |      | /    |      |     |                         |                   |                  |       |        |
|   | 1    |      |      |     |                         |                   |                  |       |        |
|   |      |      |      |     |                         |                   |                  |       |        |
|   |      |      |      |     |                         |                   |                  |       |        |
|   | _    |      |      |     |                         |                   |                  |       |        |
| < |      |      |      |     |                         |                   |                  |       | >      |

Netzknoten sind wie virtuelle Sammelschienen zu verstehen, an denen weitere Stromkreise angeschlossen werden können.

Dort können die Ströme der angeschlossenen Stromkreise in Abhängigkeit ihres Gleichzeitigkeitsfaktors phasengenau, wenn bewertet, aufsummiert werden.

<sup>CP</sup> Ordnen Sie auf gleicher Weise dem Netzknoten einen Endstromkreis unter.

#### <sup>CP</sup> Geben Sie den Inc des Endstromkreises ein (beispielsweise 20 A).

Der Nennstrom (Inc) der übergeordneten Stromkreise wird automatisch angepasst.

Per Drag & Drop können markierte Betriebsmittel aus dem Fenster "Betriebsmittel" den Stromkreisen zugewiesen werden. Im Fenster "Betriebsmittel" werden dann der Nennstrom ( $I_{nc}$ ) des Stromkreises, die Stromkreisreferenz, die Belastung und die  $P_v$  Verlustleistung sichtbar.

# Weisen Sie den jeweiligen Stromkreisen die entsprechenden Betriebsmittel zu: Endstromkreis - Gerät, Draht

Netzknoten – Stromschiene

|   | Betrie | ebsmittel   |     |                     |       |      |          |       |         |            |               |               |         |                  |                   |           |                   | -          |
|---|--------|-------------|-----|---------------------|-------|------|----------|-------|---------|------------|---------------|---------------|---------|------------------|-------------------|-----------|-------------------|------------|
| Γ | BN     | IK          |     | Betriebsmittel      | Тур   |      |          | Kurz  | ztext   |            | Stromkreis    | Inc Nennstr   | om des. | In Bemess        | ungsstrom, bei    | Belastung | Pv Verlustleistun | g, Summe   |
| 1 | - 4    |             |     | Projekt 🗸           |       |      |          |       |         |            |               |               |         |                  |                   |           |                   |            |
|   |        | ⊿ A1        |     | Schaltgeräte        |       |      |          |       |         |            |               |               |         |                  |                   |           |                   |            |
|   |        | ⊿ A1        |     | Gehäuse             | CS-10 | 10/3 | 00 ^     | War   | ndschra | ank, +M    |               |               |         |                  |                   |           |                   |            |
|   |        |             | A1  | Stromschiene        |       |      |          | Cu K  | Kupfer  | (Schiene   | S1.V1         | 20 A^         |         | 106,52 A         |                   | 9,77 %    | 0,31 W            |            |
|   |        |             | Q1  | Gerät               | NZMB: | 2-A8 | D-NA ^   | Leist | tungss  | chalter,   | S1.V1.S1      | 20 A^         |         | 80 A             |                   | 25 %      | 0 W               |            |
|   |        |             | Q2  | Gerät               | NZMB: | 2-A6 | 3-NA ^   | Leist | tungss  | chalter,   | S1.V1.S1      | 20 A^         |         | 63 A             |                   | 31,75 %   | 0 W               |            |
|   |        |             | A2  | Draht               |       |      |          | Cu K  | Kupfer  | (Draht)    | S1.V1.S1      | 20 A^         |         | 18 A             |                   | 64,41 %   | 10,47 W           |            |
| < | Orte   | 2           |     | <b>∓</b>            | ×     | S    | tromkre  | eise  |         |            |               |               |         |                  |                   |           |                   | т ×<br>>   |
|   | Or     | thezeichnur | 0 0 | Orthezeichnung, kom | plett |      | Stromkre | is-ID | )       | Stromkreis | -ID. komplett | Stromkreisart |         | Phasenaufteilung | Inc Bemessungsstr | om Pn Ber | nessunasleistuna  | Incl 1 Ber |
|   |        | Projekt-Or  | t F | Projekt-Ort         |       |      | 4        |       |         |            |               | Projekt       |         | 0 (L1,L2,L3) ^   | 0 A               | 0 kW      |                   | 20 A       |
| Ľ |        |             |     |                     |       |      | ⊿ S      | 1     |         | S1         |               | Einspeisung   |         | 0 (L1,L2,L3) ^   | 20 A              |           |                   | 20 A       |
|   |        |             |     |                     |       |      |          | 4 V1  | 1       | S1.V1      |               | Netzknoten in | ntern   | 0 (L1,L2,L3) ^   | 20 A              |           |                   | 20 A       |
|   |        |             |     |                     |       | Þ    |          |       | S1      | S1.V1.S1   |               | Endstromkreis | S       | 0 (L1,L2,L3) ^   | 20 A              | 13,85     | 541 kW            | 20 A       |
| L |        |             |     |                     | >     | <    |          |       |         |            |               |               |         |                  |                   |           |                   | >          |

# 5. Anlegen einer Ortsstruktur

In dem Fenster "Orte" können Sie Orte strukturell planen. Bei der Eingabe können Sie die Art des Ortes, Projekt-Ort, Hauptort, Unterort und Feinort festlegen.

Die Anlage der Orte erfolgt manuell oder teilautomatisiert durch das Einlesen einer Excel Liste (Stromkreisliste) aus einer Vorplanung.

Für eine normgerechte Berechnung ist die Verwendung einer Ortsstruktur erforderlich. Haben Sie in der Betriebsmittelstruktur die Betriebsmittel bereits nach Einbauort strukturiert, ist damit der Einbauort für die Berechnung bereits definiert. Dieses Kriterium ist in diesem Bespiel erfüllt. Das Anlegen einer Ortsstruktur über das Fenster "Orte" ist in diesem Fall nicht mehr notwendig.

Zu Übungszwecken wird im Folgenden zusätzlich eine Ortsstruktur angelegt.

Nach der Erstellung eines Projektes wird automatisch im Fenster "Orte", in Spalte "Ortstyp" die Strukturebene Projekt-Ort angelegt.

Unter dieser Strukturebene können Sie in Ihrem Projekt strukturiert Orte anlegen.

- Klicken Sie mit der rechten Maustaste auf "Projekt-Ort" und wählen Sie "Neu (untergeordnet)" aus. Ein Hauptort wird angelegt.
- Klicken Sie mit der rechten Maustaste auf "Hauptort" und wählen Sie ebenfalls "Neu (untergeordnet)" aus. Ein Unterort wird angelegt.

Per Drag & Drop können markierte Betriebsmittel aus dem Fenster "Betriebsmittel" den Orten zugewiesen werden.

<sup>CP</sup> Weisen Sie den jeweiligen Orten die entsprechenden Betriebsmittel zu:

- Hauptort Schaltgerätekombination
- **Betriebsmittel** Betriebsmittel... In Bemessungsstrom, bei.. Belastung Tvp Kurztext Ort Stromkreis Inc Nennstrom des... BMK... 4 Projekt V ⊿ A1 Schaltgeräte.. +01 Gehäuse CS-1010/300 ^ Wandschrank, +M. +01.1 ⊿ A1 106.52 A A1 Stromschiene Cu Kupfer (Schiene +01.1 S1.V1 20 A^ 9,77 % NZMB2-A80-NA ^ +01.1 S1.V1.S1 20 A 80 A 25 % Q1 Gerät Leistungsschalter, . NZMB2-A63-NA ^ Leistungsschalter, . +01.1 31,75 % Gerät S1.V1.S1 20 A^ 63 A 02 0 A2 Draht Cu Kupfer (Draht) ... +01.1S1.V1.S1 20 A^ 18 A 64.41 % < Stromkreise o a x Orte Ortbezeichnung Ortbezeichnung, komplett Ortstyp Eingebaute Bet Stromkreis-ID Stromkreis-ID, komplett Stromkreisart Phasenaufteilu Eingebaute.. [6] -A1.... Projekt 0 (L1,L2,L3) ^ Projekt-Ort Projekt-Ort Projekt-Or A ⊿ S1 Einspeisung 01 +01Hauptort -A1 [6] -A1.. **S1** 0 (L1,L2,L3) ^ +01.1 Unterort -A1-A1, [5] -A1-A1, .⊿ V1 S1.V1 Netzknoten intern 0 (L1,L2,L3) ^ 1 S1 S1.V1.S1 Endstromkreis 0 (L1,L2,L3) ^
- Unterort Gehäuse, Stromschiene, Gerät, Draht

# 6. Erstellung des Wärmeberechnungsnachweises

Der Berechnungsnachweis wird automatisch erstellt.

F

Klicken in der Rubrik "Projekt" auf "Drucken" und anschließend auf "Wärmeberechungsnachweis". **1** 6 0 "C: \ProgramData\AmpereSoft\ToolSystem\Common\25.1\Examples\Demo-ToolSystem.AmpereSoftProject" - AmpereSoft TemperatureCalculator **↑** -Datei Start Ansicht Extras Vorlagen-Daten Aktionen **.** 0 Þ X +× لو Ηţ E Ð -> Þ Einfügen Ausschneiden Kopieren Neu Hinzufügen Löschen Entfernen Drucken Import Export Eigenschaften Einstellungen Import Export Idatenba Ausgewählte Daten Zwischenablage Bearbeiter Proje Angebotsausgabe (QP1) Kalkulationsausgabe (CP1) Betriebsmittel Einzelstückliste (S-BOM) BMK Kurzbeschreibung, Material Typ Bestell-Nr Stromkreis Ort Men... Inc Bemess... RDF/G... In Bemes... Belastur ▶ ∡ 🛄 Projekt-Sc Summenstückliste (T-BOM) 
 Opened
 Opened
 Opened
 Opened
 Opened
 Opened
 Opened
 Opened
 Opened
 Opened
 Opened
 Opened
 Opened
 Opened
 Opened
 Opened
 Opened
 Opened
 Opened
 Opened
 Opened
 Opened
 Opened
 Opened
 Opened
 Opened
 Opened
 Opened
 Opened
 Opened
 Opened
 Opened
 Opened
 Opened
 Opened
 Opened
 Opened
 Opened
 Opened
 Opened
 Opened
 Opened
 Opened
 Opened
 Opened
 Opened
 Opened
 Opened
 Opened
 Opened
 Opened
 Opened
 Opened
 Opened
 Opened
 Opened
 Opened
 Opened
 Opened
 Opened
 Opened
 Opened
 Opened
 Opened
 Opened
 Opened
 Opened
 Opened
 Opened
 Opened
 Opened
 Opened
 Opened
 Opened
 Opened
 Opened
 Opened
 Opened
 Opened
 Opened
 Opened
 Opened
 Opened
 Opened
 Opened< 80 A 1,00 160 A Gewichtstabelle (W-BOM) 1 50.4 A 1.00 63 A Wärmeberechnungsnachweis (VerificationOfTemperatureRise) -F20 Reitersicherungselement 63A XNR66 XNR663N S5 (Einspeisun O1 (+O1) 12.8 A 0.74 0 A 1 😝 Aus Vorlagen-Datenbank ⊁ 0,74 -F21 Reitersicherungselement 63A XNR66 XNR663N S6 (Einspeisun O1 (+O1) 0 A 12,8 A BIMK, KOMDIETT rojekt-schaltgerate -F22 Reitersicherungselement 63A XNR66 XNR663N S7 (Einspeisun O1 (+O1) 0,74 12,8 A 0 A Übergeordnetes Betriebsmittel (Projekt (Projekt) **一** - F23 D02-Lasttrennschalter 63A 3-p XTNR6 XTNR663BN S2 (Einspeisun O1 (+O1) 12.8 A 0.74 0 A Untergeordnete Betriebsmittel 💽 [305] -Q1,... F24 D02-Lasttrennschalter 63A 3-p XTNR6 XTNR663BN S3 (Einspeisun O1 (+O1) 12.8 A 0.74 0 A 1 Untergeordnete Betriebsmitt.. ✓ ▼ ✓ ▼ Elemente: 410 Markierte: 1 Vorbereiten für Engineering Ausführen Entfernen unbenutzte Betrie... Ausführen < Die Hierarchie auflösen Die Hierarchie auflösen von ~ -🖽 Betriebsmittel 🎦 Material 🎴 Gehäuse 😰 Personen 🚊 Firmenstruktur 🚊 Firmen Beschreibung Name, mehrsprachig **O**rte **— #** Stromkreise □ # Beschreibung Stromkreis-ID Stromkreis-ID, k., Stromkreisart Ortbezeichnung Ortbezeichnu Kommentar Projekt-Ort ) A S Textverwaltung Projekt-Stromkreis **(**0] Projekt-Ort 01 Tanakanakan Einspeisung Einspeisung +01 Einspeisung **0**2 S7 Betriebsmittel +02 古 S7 Endstromkreis ₫ S8 58 Endstromkreis . Τ S3 **S**3 Endstromkreis Elemente: 3 Markierte: 1 Elemente: 28 Markierte: 1 1 Professional (Version: 25.1.5) | 64 Bit | MatClass extern Letzte Änderung, Abgeschlossen: 2025-01-31T12:45:58 | Neu: 0 | Geändert: 2 | Gelöscht: 7 0 Druckvorschau: "Projekt" M - D X Q R Q 8 Ð Ð نت G 1 Drucken Speichern Suchen Vorherige Nächste von 31 Verkleinern Vergrößern Zoom Suchen Navigation Export Zoom ſΩ M E Bauartnachweis der Erwärmung durch Begutachtung: Projektkennung (Kunde): 4711 0345 Firma: Mustermann AG Projektname (Kunde): Einkaufszentrum, Beispielstraße 1A, 11111 Beispielstadt Zeichnungsnummer: 31-2015-07/EK-2345 Anlage: 01.1,=1.2 Aufstellungsort: +NSHV Firma Geolek Elektrotechnik Bearbeiter: Fr. Beispiel 2015-01-31T00:00:00 Erstellungsdatum: Beschreibung: Enthaltene Gehäuse BMK Ort Тур Kurzbeschreibung, Material -A8 Wandgehäuse geerdet IP54, BxHxT; 800x802x225mm +01 SE35

|              |                             |                                                                                             |                                                                                                    |                                                                                                    |                                                                                                    |                                                                                                    |                        | Druckvor                                                                                                    | schau: "Projekt"                                                                                                    |                                             |                                                                                                    |                                                                                |                                                                                  |                                                                                         |                                                                                    | <b>T</b> -                                                                                                    | × |
|--------------|-----------------------------|---------------------------------------------------------------------------------------------|----------------------------------------------------------------------------------------------------|----------------------------------------------------------------------------------------------------|----------------------------------------------------------------------------------------------------|----------------------------------------------------------------------------------------------------|------------------------|----------------------------------------------------------------------------------------------------|----------------------------------------------------------------------------------------------------|---------------------------------------------|----------------------------------------------------------------------------------------------------|--------------------------------------------------------------------------------|----------------------------------------------------------------------------------|-----------------------------------------------------------------------------------------|------------------------------------------------------------------------------------|----------------------------------------------------------------------------------------------------|---|
|              | R                           | A                                                                                           |                                                                                                    | O                                                                                                    | 2                                                                                                    | Q                                                                                                    | ŧ                      | Q                                                                                                    |                                                                                                    |                                             |                                                                                                    |                                                                                |                                                                                  |                                                                                         |                                                                                    |                                                                                                    |   |
| Drucken      | Speichern                   | n Suche                                                                                     | n Vorher                                                                                                    | ge Nächste                                                                                                    | von 31                                                                                                    | Verkleinern                                                                                                    | Vergrö                 | ißern Zoom                                                                                                    |                                                                                                    |                                             |                                                                                                    |                                                                                |                                                                                  |                                                                                         |                                                                                    |                                                                                                    |   |
| Ex           | port                        | Suche                                                                                       | n                                                                                                    | Navigatio                                                                                                    | n                                                                                                    |                                                                                                    | Zoom                   |                                                                                                    |                                                                                                    |                                             |                                                                                                    |                                                                                |                                                                                  |                                                                                         |                                                                                    |                                                                                                    | ^ |
| C            |                             |                                                                                             | Berechnu                                                                                                    | ng:                                                                                                    |                                                                                                    |                                                                                                    |                        |                                                                                                    |                                                                                                    |                                             |                                                                                                    |                                                                                |                                                                                  |                                                                                         |                                                                                    |                                                                                                    |   |
| M            |                             |                                                                                             | Ort                                                                                                    |                                                                                                    |                                                                                                    |                                                                                                    |                        | 01                                                                                                    |                                                                                                    |                                             |                                                                                                    |                                                                                |                                                                                  |                                                                                         |                                                                                    |                                                                                                    |   |
|              |                             |                                                                                             | Eingeba                                                                                                    | ute Betriebs                                                                                                    | mittel, verlus                                                                                                    | stleistungsre                                                                                                    | levant                 | 384                                                                                                    |                                                                                                    |                                             |                                                                                                    |                                                                                |                                                                                  |                                                                                         |                                                                                    |                                                                                                    |   |
| 4            |                             |                                                                                             | Beschreibu                                                                                                    | ng                                                                                                    |                                                                                                    |                                                                                                    |                        |                                                                                                    |                                                                                                    |                                             |                                                                                                    |                                                                                |                                                                                  |                                                                                         |                                                                                    |                                                                                                    |   |
|              |                             |                                                                                             | Wärmebere                                                                                                    | chnung                                                                                                    |                                                                                                    |                                                                                                    |                        |                                                                                                    |                                                                                                    |                                             |                                                                                                    |                                                                                |                                                                                  |                                                                                         |                                                                                    |                                                                                                    |   |
|              |                             |                                                                                             | Art der E                                                                                                    | lerechnung                                                                                                    | om Gobäue                                                                                                    | 0                                                                                                    |                        | Wärmeabg                                                                                                    | abevermögen                                                                                                    | IEC61439-1 f                                | ür InA <                                                                                                    | = 630 A                                                                        |                                                                                  |                                                                                         |                                                                                    |                                                                                                    |   |
|              |                             |                                                                                             | Тур                                                                                                    | germennou                                                                                                    | oni, ocnado                                                                                                    | 0                                                                                                    |                        | SE35                                                                                                    |                                                                                                    |                                             |                                                                                                    |                                                                                |                                                                                  |                                                                                         |                                                                                    |                                                                                                    |   |
|              |                             |                                                                                             | Kurzbes                                                                                                    | chreibung, N                                                                                                    | Vaterial                                                                                                    |                                                                                                    |                        | Wandgehä                                                                                                    | use geerdet IF                                                                                                    | 954, BxHxT: 8                               | 00x802x                                                                                                    | 225mm                                                                          |                                                                                  |                                                                                         |                                                                                    |                                                                                                    |   |
|              |                             |                                                                                             | Bestell-N                                                                                                    | n<br>Ir                                                                                                    |                                                                                                    |                                                                                                    |                        | SE35                                                                                                    | AG                                                                                                    |                                             |                                                                                                    |                                                                                |                                                                                  |                                                                                         |                                                                                    |                                                                                                    |   |
|              |                             |                                                                                             | Höhe Ge<br>Breite G                                                                                                    | ehäuse                                                                                                    |                                                                                                    |                                                                                                    |                        | 802 mm                                                                                                    |                                                                                                    |                                             |                                                                                                    |                                                                                |                                                                                  |                                                                                         |                                                                                    |                                                                                                    |   |
|              |                             |                                                                                             | Tiefe Ge                                                                                                    | häuse                                                                                                    |                                                                                                    |                                                                                                    |                        | 241 mm                                                                                                    |                                                                                                    |                                             |                                                                                                    |                                                                                |                                                                                  |                                                                                         |                                                                                    |                                                                                                    |   |
|              |                             |                                                                                             | Material<br>Wärmed                                                                                                    | Gehäusewa<br>urchgangsk                                                                                                    | and<br>coeffizient M                                                                                                    | laterial                                                                                                    |                        | Stahlblech                                                                                                    | ackiert<br>2)                                                                                                    |                                             |                                                                                                    |                                                                                |                                                                                  |                                                                                         |                                                                                    |                                                                                                    |   |
|              |                             |                                                                                             | Gehäus<br>Aufstelli                                                                                                    | ewand                                                                                                    |                                                                                                    |                                                                                                    |                        | Einzelgehä                                                                                                    | )<br>use. allseitio                                                                                                    |                                             |                                                                                                    |                                                                                |                                                                                  |                                                                                         |                                                                                    |                                                                                                    |   |
|              |                             |                                                                                             | Kühlfläc                                                                                                    | ne. effektiv                                                                                                    |                                                                                                    |                                                                                                    |                        | freistehend<br>1.7744886                                                                                                  | m²                                                                                                    |                                             |                                                                                                    |                                                                                |                                                                                  |                                                                                         |                                                                                    |                                                                                                    |   |
|              |                             |                                                                                             | Umgebu                                                                                                    | ngstempera                                                                                                    | itur                                                                                                    |                                                                                                    |                        | 25 °C                                                                                                    |                                                                                                    |                                             |                                                                                                    |                                                                                |                                                                                  |                                                                                         |                                                                                    |                                                                                                    |   |
|              |                             |                                                                                             | Innenter<br>Tempera                                                                                                    | nperatur, ma<br>aturdifferenz                                                                                                    | aximal<br>z, maximal                                                                                                    |                                                                                                    |                        | 55 °C<br>30 K                                                                                                    |                                                                                                    |                                             |                                                                                                    |                                                                                |                                                                                  |                                                                                         |                                                                                    |                                                                                                    |   |
|              | <                           |                                                                                             |                                                                                                    |                                                                                                    |                                                                                                    |                                                                                                    |                        |                                                                                                    |                                                                                                    |                                             |                                                                                                    |                                                                                |                                                                                  |                                                                                         |                                                                                    |                                                                                                    | > |
|              |                             |                                                                                             |                                                                                                    |                                                                                                    |                                                                                                    |                                                                                                    |                        |                                                                                                    |                                                                                                    |                                             |                                                                                                    |                                                                                |                                                                                  |                                                                                         |                                                                                    |                                                                                                    |   |
|              |                             |                                                                                             |                                                                                                    |                                                                                                    |                                                                                                    |                                                                                                    |                        |                                                                                                    |                                                                                                    |                                             |                                                                                                    |                                                                                |                                                                                  |                                                                                         |                                                                                    |                                                                                                    |   |
|              |                             |                                                                                             |                                                                                                    |                                                                                                    |                                                                                                    | 0                                                                                                    | 0                      | Druckvor                                                                                                    | schau: "Projekt"                                                                                                    |                                             |                                                                                                    |                                                                                |                                                                                  |                                                                                         |                                                                                    | <u> </u>                                                                                                    | × |
|              | R                           | <b>A</b>                                                                                    | Varbasia                                                                                                    |                                                                                                    | 5                                                                                                    |                                                                                                    | (+),                   | Druckvor                                                                                                    | schau: "Projekt"                                                                                                    |                                             |                                                                                                    |                                                                                |                                                                                  |                                                                                         |                                                                                    | <b>T</b> -                                                                                                    | × |
| U<br>Drucken | Speichern<br>unter          | Sucher                                                                                      | Norherig                                                                                                    | e Nächste                                                                                                    | 5<br>von 25                                                                                                    | Verkleinern                                                                                                    | το Vergröße<br>Zoom    | Druckvor<br>ern Zoom                                                                                                    | schau: "Projekt"                                                                                                    |                                             |                                                                                                    |                                                                                |                                                                                  |                                                                                         |                                                                                    | <u> </u>                                                                                                    | × |
|              | Speichern<br>unter<br>port  | Sucher<br>Sucher                                                                            | Norherig                                                                                                    | e Nächste<br>Navigation                                                                                                    | 5<br>von 25                                                                                                    | Verkleinern                                                                                                    | (†<br>Vergröße<br>Zoom | Druckvor<br>rrn Zoom                                                                                                    | schau: "Projekt"                                                                                                    |                                             |                                                                                                    |                                                                                |                                                                                  |                                                                                         |                                                                                    | T -                                                                                                    | × |
| Drucken      | Speichern<br>unter<br>port  | Sucher<br>Sucher                                                                            | Norherig                                                                                                    | e Nächste<br>Navigation                                                                                                    | 5<br>von 25                                                                                                    | Q<br>Verkleinern                                                                                                    | (†<br>Vergröße<br>Zoom | Druckvor<br>rrn Zoom                                                                                                    | schau: "Projekt"                                                                                                    |                                             |                                                                                                    |                                                                                |                                                                                  |                                                                                         |                                                                                    | T –                                                                                                    | × |
|              | Speichern<br>unter          | Sucher<br>Sucher<br>BMK                                                                     | Vorherig<br>Ort                                                                                                    | e Nächste<br>Navigation                                                                                                    | 5<br>von 25                                                                                                    | Q<br>Verkleinern<br>g                                                                                                    | Vergröße<br>Zoom       | Druckvor<br>rm Zoom<br>BestNr                                                                                             | schau: "Projekt"<br>Stromkreis<br>Zuordnung                                                                                                    | Menge                                       | Inc                                                                                                    | RDF/GIz.                                                                       | In                                                                               | Belastung                                                                               | Tmax                                                                               | Pv                                                                                                    | × |
|              | Speichern<br>unter<br>xort  | BMK<br>B282                                                                                 | Ort +O1                                                                                                    | Navigation                                                                                                    | 5<br>von 25<br>beschreibun<br>er (Draht) 4                                                                                                    | yerkleinerm<br>g<br>mm²                                                                                                    | Uergröße<br>Zoom       | BestNr                                                                                                    | Stromkreis<br>Zuordnung<br>E.V1.S1.V<br>1.S2                                                                                                    | Menge<br>1                                  | Inc<br>20                                                                                                    | RDF/GIz.                                                                       | In<br>28                                                                         | Belastung<br>80                                                                         | Tmax<br>70                                                                         | Pv 0,1                                                                                                    | * |
|              | Speichern<br>unter<br>port  | BMK<br>B282<br>B283                                                                         | Ort +01 +01                                                                                                    | e Nächste<br>Navigation<br>Kurzt<br>Cu Kupfe                                                                                                    | 5<br>von 25<br>von 25<br>er (Draht) 4<br>er (Draht) 4                                                                                                    | g<br>mm²<br>mm²                                                                                                    | Vergröße<br>Zoom       | rrn Zoom<br>Best-Nr                                                                                                    | Stromkreis<br>Zuordnung<br>E.V1.S1.V<br>1.S2                                                                                                    | Menge<br>1<br>1                             | Inc<br>20<br>20                                                                                                    | RDF/Glz.<br>0,4<br>0,4                                                         | In<br>28<br>28                                                                   | Belastung<br>80<br>80                                                                   | Tmax<br>70<br>70                                                                   | Pv 0,1 0,1                                                                                                    | × |
|              | Speichern<br>unter<br>port  | BMK<br>B282<br>B283<br>B284                                                                 | Ort +01 +01 +01                                                                                                    | e Nächste<br>Navigation<br>Kurzt<br>Cu Kupfe<br>Cu Kupfe                                                                                                    | s<br>von 25<br>von 25 | g<br>mm²<br>mm²                                                                                                    | Vergröße<br>Zoom       | Drudsvor<br>Zoom<br>BestNr                                                                                                | Stromkreis<br>Zuordnung<br>E.V1.S1.V<br>1.S2<br>E.V1.S1.V<br>1.S2<br>E.V1.S1.V<br>1.S2                                                                                                    | Menge<br>1<br>1<br>1                        | Inc<br>20<br>20<br>20                                                                                                    | RDF/GIZ.<br>0,4<br>0,4<br>0,4                                                  | In<br>28<br>28<br>28                                                             | Belastung<br>80<br>80<br>80                                                             | Tmax<br>70<br>70<br>70                                                             | Pv<br>0,1<br>0,1                                                                                                    | × |
| Druden       | Speichern<br>unter<br>soort | BMK<br>B282<br>B283<br>B284<br>B303                                                         | Ort         +01           +01         +01           +01         +01                                                                                                    | e Nächste<br>Navigation<br>Kurzt<br>Cu Kupfe<br>Cu Kupfe<br>Cu Kupfe                                                                                                    | s<br>von 25<br>von 25 | Perkleinern  g mm² mm² mm² mm²                                                                                                    | Vergröße<br>Zoom       | rrn Zoom<br>BestNr                                                                                                    | Stromkreis<br>Zuordnung<br>E.V1.S1.V<br>1.S2<br>E.V1.S1.V<br>1.S2<br>E.V1.S1.V<br>1.S2<br>E.V1.S1.V<br>1.S2<br>E.V1.S1.V<br>1.S3                                                                                                    | Menge 1 1 1 1 1 1 1                         | Inc<br>20<br>20<br>20<br>20                                                                                                    | RDF/GIz.<br>0,4<br>0,4<br>0,4                                                  | In<br>28<br>28<br>28<br>28<br>28                                                 | Belastung<br>80<br>80<br>80<br>80<br>80                                                 | Tmax<br>70<br>70<br>70<br>70<br>70                                                 | Pv<br>0,1<br>0,11<br>0,11                                                                                                    | * |
| Drucken      | Speichern<br>unter<br>port  | BMK<br>B282<br>B283<br>B284<br>B303<br>B304                                                 | Ort         +01           +01         +01           +01         +01           +01         +01                                                                                                    | e Nächste<br>Navigation<br>Kurzt<br>Cu Kupfe<br>Cu Kupfe<br>Cu Kupfe<br>Cu Kupfe                                                                                                    | s<br>von 25<br>von 25 | g<br>mm²<br>mm²<br>mm²<br>mm²<br>mm²                                                                                                    | €<br>Vergröße<br>Zoom  | BestNr                                                                                                    | Stromkreis<br>Zuordnung<br>E.V1.S1.V<br>1.S2<br>E.V1.S1.V<br>1.S2<br>E.V1.S1.V<br>1.S3<br>E.V1.S1.V<br>1.S3                                                                                                    | Menge 1 1 1 1 1 1 1 1                       | Inc<br>20<br>20<br>20<br>20<br>20<br>20                                                                                                    | RDF/GIZ.<br>0,4<br>0,4<br>0,4<br>0,4<br>0,4                                    | In<br>28<br>28<br>28<br>28<br>28<br>28<br>28                                     | Belastung<br>80<br>80<br>80<br>80<br>80<br>80<br>80                                     | Tmax<br>70<br>70<br>70<br>70<br>70<br>70<br>70                                     | <ul> <li>Pv</li> <li>0,1</li> <li>0,11</li> <li>0,11</li> </ul>                                                                             | * |
| Drucken      | Speichern<br>unter          | BMK           B282           B283           B284           B303           B304              | Ort         +01           +01         +01           +01         +01           +01         +01                                                                                                    | <ul> <li>Nachate</li> <li>Navigation</li> <li>Kurzt</li> <li>Cu Kupfe</li> <li>Cu Kupfe</li> <li>Cu Kupfe</li> <li>Cu Kupfe</li> <li>Cu Kupfe</li> <li>Cu Kupfe</li> <li>Cu Kupfe</li> <li>Cu Kupfe</li> </ul> | s<br>von 25<br>von 25 | Perkleinern Perkleinern Perkle                                                                                                    | ↔<br>Vergröße<br>Zoom  | Druckvor<br>Zoom<br>BestNr                                                                                                | Stromkreis<br>Zuordnung<br>E.V1.S1.V<br>1.S2<br>E.V1.S1.V<br>1.S2<br>E.V1.S1.V<br>1.S3<br>E.V1.S1.V<br>1.S3<br>E.V1.S1.V<br>1.S3<br>E.V1.S1.V<br>1.S3                                                                                                    | Menge 1 1 1 1 1 1 1 1 1 1 1 1 1 1 1 1 1 1 1 | 20<br>20<br>20<br>20<br>20<br>20<br>20<br>20<br>20                                                                                                    | RDF/GIz.<br>0,4<br>0,4<br>0,4<br>0,4<br>0,4<br>0,4                             | In<br>28<br>28<br>28<br>28<br>28<br>28<br>28<br>28<br>28                         | Belastung<br>80<br>80<br>80<br>80<br>80<br>80<br>80<br>80                               | Tmax<br>70<br>70<br>70<br>70<br>70<br>70<br>70<br>70                               | <ul> <li>Pv</li> <li>0,1</li> <li>0,11</li> <li>0,11</li> <li>0,11</li> </ul>                                                               | × |
| Drucken      | Speichern<br>unter<br>port  | BMK<br>B282<br>B283<br>B284<br>B303<br>B304<br>B305<br>B324                                 | Ort         Image: Content of the second second | e Nächste<br>Navigation<br>Kurzt<br>Cu Kupfe<br>Cu Kupfe<br>Cu Kupfe<br>Cu Kupfe<br>Cu Kupfe                                                                                                    | s<br>von 25<br>von 25 | g mm² mm² mm² mm² mm² mm² mm² mm² mm² mm                                                                                                    | Vergröße<br>Zoom       | Drudsvor<br>Zoom<br>BestNr<br>                                                                                            | Stromkreis<br>Zuordnung<br>E.V1.S1.V<br>1.S2<br>E.V1.S1.V<br>1.S2<br>E.V1.S1.V<br>1.S3<br>E.V1.S1.V<br>1.S3<br>E.V1.S1.V<br>1.S3<br>E.V1.S1.V<br>1.S3<br>E.V1.S1.V<br>1.S3<br>E.V1.S1.V<br>1.S3                                                                                                    | Menge 1 1 1 1 1 1 1 1 1 1 1 1 1 1 1 1 1 1 1 | Inc<br>20<br>20<br>20<br>20<br>20<br>20<br>20<br>20<br>20<br>20                                                                                                    | RDF/GIZ.<br>0,4<br>0,4<br>0,4<br>0,4<br>0,4<br>0,4<br>0,4                      | In<br>28<br>28<br>28<br>28<br>28<br>28<br>28<br>28<br>28<br>28                   | Belastung<br>80<br>80<br>80<br>80<br>80<br>80<br>80<br>80<br>80<br>80                   | Tmax<br>70<br>70<br>70<br>70<br>70<br>70<br>70<br>70<br>70<br>70                   | <ul> <li>Fv</li> <li>0,1</li> <li>0,11</li> <li>0,11</li> <li>0,11</li> <li>0,11</li> <li>0,11</li> </ul>                                   | × |
| Drucken      | Speichern<br>unter          | BMK<br>B282<br>B283<br>B284<br>B303<br>B304<br>B305<br>B324<br>B325                         | Ort         Image: Content of the second second | kurzt<br>Navigation<br>Kurzt<br>Cu Kupfe<br>Cu Kupfe<br>Cu Kupfe<br>Cu Kupfe<br>Cu Kupfe<br>Cu Kupfe                                                                                                    | s<br>von 25<br>von 25 | yerkleinern<br>g<br>mm²<br>mm²<br>mm²<br>mm²<br>mm²<br>mm²<br>mm²                                                                                                    | Com Zoom               | Druckvor<br>Zoom<br>BestNr                                                                                                | Stromkreis<br>Zuordnung<br>E.V1.S1.V<br>1.S2<br>E.V1.S1.V<br>1.S2<br>E.V1.S1.V<br>1.S3<br>E.V1.S1.V<br>1.S3<br>E.V1.S1.V<br>1.S3<br>E.V1.S1.V<br>1.S3<br>E.V1.S1.V<br>1.S4                                                                                                    | Menge 1 1 1 1 1 1 1 1 1 1 1 1 1 1 1 1 1 1 1 | Inc<br>20<br>20<br>20<br>20<br>20<br>20<br>20<br>20<br>20<br>20<br>20                                                                                                    | RDF/GIZ.<br>0,4<br>0,4<br>0,4<br>0,4<br>0,4<br>0,4<br>0,4<br>0,4               | In<br>28<br>28<br>28<br>28<br>28<br>28<br>28<br>28<br>28<br>28<br>28             | Belastung<br>80<br>80<br>80<br>80<br>80<br>80<br>80<br>80<br>80<br>80<br>80<br>80       | Tmax<br>70<br>70<br>70<br>70<br>70<br>70<br>70<br>70<br>70<br>70<br>70             | <ul> <li>Pv</li> <li>0,1</li> <li>0,11</li> <li>0,11</li> <li>0,11</li> <li>0,11</li> <li>0,11</li> <li>0,11</li> <li>0,11</li> </ul>       | × |
| Drucken      | Speicher<br>unter           | BMK<br>B282<br>B283<br>B284<br>B303<br>B304<br>B305<br>B324<br>B325<br>B326                 | Ort         Image: Content of the second second | e Nachste<br>Navigation<br>Kurzt<br>Cu Kupfe<br>Cu Kupfe<br>Cu Kupfe<br>Cu Kupfe<br>Cu Kupfe<br>Cu Kupfe                                                                                                    | s<br>von 25<br>von 25 | g Mm <sup>2</sup> Mm <sup>2</sup> | Vergröße<br>Zoom       | Drudsvor<br>Zoom<br>BestNr<br>J                                                                                           | Stromkreis<br>Zuordnung<br>E.V1.S1.V<br>1.S2<br>E.V1.S1.V<br>1.S3<br>E.V1.S1.V<br>1.S3<br>E.V1.S1.V<br>1.S3<br>E.V1.S1.V<br>1.S3<br>E.V1.S1.V<br>1.S3<br>E.V1.S1.V<br>1.S4<br>E.V1.S1.V<br>1.S4<br>E.V1.S1.V<br>1.S4                                                                                                    | Menge 1 1 1 1 1 1 1 1 1 1 1 1 1 1 1 1 1 1 1 | Inc<br>20<br>20<br>20<br>20<br>20<br>20<br>20<br>20<br>20<br>20<br>20<br>20<br>20                                                                                                    | RDF/GIZ.<br>0,4<br>0,4<br>0,4<br>0,4<br>0,4<br>0,4<br>0,4<br>0,4<br>0,4<br>0,4 | In<br>28<br>28<br>28<br>28<br>28<br>28<br>28<br>28<br>28<br>28<br>28<br>28       | Belastung<br>80<br>80<br>80<br>80<br>80<br>80<br>80<br>80<br>80<br>80<br>80<br>80<br>80 | Tmax<br>70<br>70<br>70<br>70<br>70<br>70<br>70<br>70<br>70<br>70<br>70<br>70<br>70 | Fv           0,1           0,11           0,111           0,111           0,111           0,111           0,112                             | × |
|              | Speichern<br>unter<br>sort  | BMK<br>B282<br>B283<br>B303<br>B304<br>B305<br>B324<br>B325<br>B326<br>B351                 | Ort         Image: Content of the second second | e Nachste<br>Navigation<br>Kurzt<br>Cu Kupfe<br>Cu Kupfe<br>Cu Kupfe<br>Cu Kupfe<br>Cu Kupfe<br>Cu Kupfe<br>Cu Kupfe<br>Cu Kupfe                                                                               | s<br>von 25<br>von 25 | yerkkeinern<br>g<br>mm² [<br>mm² [<br>mm² ]<br>mm² [<br>mm² ]<br>mm² [<br>mm² ]<br>mm² [<br>mm² ]                                                                                                    | Com Zoom Typ           | Druckvor<br>Zoom<br>Best-Nr                                                                                               | Stromkreis<br>Zuordnung<br>E.V1.S1.V<br>1.S2<br>E.V1.S1.V<br>1.S2<br>E.V1.S1.V<br>1.S3<br>E.V1.S1.V<br>1.S3<br>E.V1.S1.V<br>1.S3<br>E.V1.S1.V<br>1.S3<br>E.V1.S1.V<br>1.S3<br>E.V1.S1.V<br>1.S3<br>E.V1.S1.V<br>1.S4<br>E.V1.S1.V<br>1.S4<br>E.V1.S1.V<br>2.S4<br>E.V1.S1.V<br>2.S4<br>E.V1.S1.V<br>2.S4<br>E.V1.S1.V<br>2.S4<br>E.V1.S1.V<br>2.S4<br>E.V1.S1.V<br>2.S4<br>E.V1.S4<br>E.V1. | Menge 1 1 1 1 1 1 1 1 1 1 1 1 1 1 1 1 1 1 1 | Inc<br>20<br>20<br>20<br>20<br>20<br>20<br>20<br>20<br>20<br>20<br>20<br>20<br>20                                                                                                    | RDF/GIZ.<br>0,4<br>0,4<br>0,4<br>0,4<br>0,4<br>0,4<br>0,4<br>0,4<br>0,4<br>0,4 | In<br>28<br>28<br>28<br>28<br>28<br>28<br>28<br>28<br>28<br>28<br>28<br>28<br>28 | Belastung<br>80<br>80<br>80<br>80<br>80<br>80<br>80<br>80<br>80<br>80<br>80<br>80<br>80 | Tmax<br>70<br>70<br>70<br>70<br>70<br>70<br>70<br>70<br>70<br>70<br>70<br>70<br>70 | Pv           0,1           0,11           0,11           0,111           0,111           0,112           0,12           0,2                 | ~ |
| Drucken      | Speicher<br>unter           | BMK<br>B282<br>B283<br>B284<br>B303<br>B304<br>B305<br>B324<br>B325<br>B326<br>B351<br>B353 | Ort         Image: Content of the second second | e Nachste<br>Navigation<br>Kurzt<br>Cu Kupfe<br>Cu Kupfe<br>Cu Kupfe<br>Cu Kupfe<br>Cu Kupfe<br>Cu Kupfe<br>Cu Kupfe<br>Cu Kupfe<br>Cu Kupfe                                                                   | s<br>von 25<br>von 25 | yerkkeinerm<br>g<br>mm² [<br>mm² ]<br>mm² ]<br>mm² ]<br>mm² ]<br>mm² ]<br>mm² ]<br>mm² ]<br>mm² ]<br>mm² ]                                                                                                    | Coom<br>Typ            | Druckvor<br>Zoom<br>BestNr<br>S<br>S<br>S<br>S<br>S<br>S<br>S<br>S<br>S<br>S<br>S<br>S<br>S<br>S<br>S<br>S<br>S<br>S<br>S | Stromkreis<br>Zuordnung<br>E.V1.S1.V<br>1.S2<br>E.V1.S1.V<br>1.S3<br>E.V1.S1.V<br>1.S3<br>E.V1.S1.V<br>1.S3<br>E.V1.S1.V<br>1.S3<br>E.V1.S1.V<br>1.S3<br>E.V1.S1.V<br>1.S4<br>E.V1.S1.V<br>1.S4<br>E.V1.S1.V<br>1.S4<br>E.V1.S1.V<br>1.S1<br>E.V1.S1.V<br>1.S1<br>E.V1.S1.V<br>1.S1<br>E.V1.S1.V<br>1.S1                                                                                                    | Menge 1 1 1 1 1 1 1 1 1 1 1 1 1 1 1 1 1 1 1 | Inc           20           20           20           20           20           20           20           20           20           20           20           20           20           20           20           20           20           20           20           20           20           20           20           20           20           20           20           20           20           20           20           20 | RDF/GIZ.<br>0,4<br>0,4<br>0,4<br>0,4<br>0,4<br>0,4<br>0,4<br>0,4<br>0,4<br>0,4 | In<br>28<br>28<br>28<br>28<br>28<br>28<br>28<br>28<br>28<br>28<br>28<br>28<br>28 | Belastung<br>80<br>80<br>80<br>80<br>80<br>80<br>80<br>80<br>80<br>80<br>80<br>80<br>80 | Tmax<br>70<br>70<br>70<br>70<br>70<br>70<br>70<br>70<br>70<br>70<br>70<br>70<br>70 | Fv           0,1           0,11           0,11           0,111           0,111           0,111           0,112           0,12           0,2 | × |

# 7. Importieren einer Stückliste

Sie haben die Möglichkeit eine Stückliste mit angegebenen Anlagen-, Orts- und Stromkreisstrukturen aus Ihrem System (z.B. CAE-System) als Excel-Datei im TemperatureCalculator für die Wärmeberechnung einzulesen.

Damit die Werte aus der Excel-Liste in die richtigen Datenfelder des TemperatureCalculators eingetragen werden können, muss eine passende Import-Konfiguration erstellt werden.

#### <sup>CP</sup> Klicken Sie auf den Reiter "Extras" und wählen Sie "System" aus

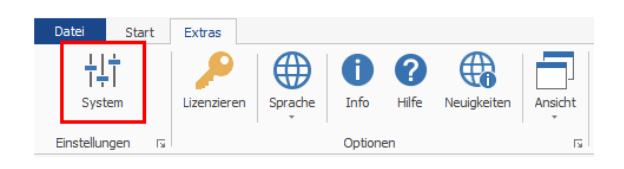

#### <sup>CP</sup> Klicken Sie auf "Import/Export-Einstellungen, System" im linken Fenster.

| 50       | 1 <del>-</del>                   |                      |                                      |                | System-Einstellungen                                                                   | - 0                                    | × |
|----------|----------------------------------|----------------------|--------------------------------------|----------------|----------------------------------------------------------------------------------------|----------------------------------------|---|
| Start    | Import/Export                    |                      |                                      |                |                                                                                        |                                        |   |
| Einfüge  | n Ausschneiden<br>Zwischenablage | Kopieren<br>rs Bearb | Löschen Eigensch<br>neiten 13 Projel | haften<br>t 15 |                                                                                        |                                        |   |
| Einstell | ungsbereiche                     |                      |                                      |                | 8 2↓ ⓒ ⊚                                                                               |                                        |   |
| Name     | e                                | Ir                   | nport/Export-Konfigu                 | rati Aktuelle  | <ul> <li>Einstellungsbereich</li> </ul>                                                |                                        |   |
| ⊿ Pi     | rojekt                           | [(                   | 0]                                   |                | Name                                                                                   | Import/Export-Einstellungen, System    |   |
|          | Allgemeine Einst                 | ellungen, System [[  | 11                                   |                | Einstellungsbereiche                                                                   | settings.AmpereSoftProject             | 1 |
| ×        | Import/Export-Ei                 | nstellungen, Sy [2   | 2] Proplan-Import-Ex                 | am             | Import/Export-Einstellungen                                                            |                                        |   |
|          |                                  |                      |                                      |                | Import-Verzeichnis                                                                     | C:\Users\WingenSa\Documents\AmpereSoft |   |
|          |                                  |                      |                                      |                | Import/Export-Konfigurationen                                                          | [2] Proplan-Import-Example,            | ۲ |
|          |                                  |                      |                                      |                | Aktuelle Import/Export-Konfiguration                                                   |                                        | V |
|          |                                  |                      |                                      |                | Suchpfade Import-Material-Datenbanken                                                  | [0]                                    | ٩ |
|          |                                  |                      |                                      |                |                                                                                        |                                        |   |
| <        |                                  |                      |                                      | 2              | Einstellungsbereiche<br>Einstellungsbereiche<br>PropertySystemSettingsAssortmentTreeUp |                                        |   |

#### Material-Datenbanken:

Wenn beim Import von Stücklisten die Identifizierung nach Bestellnummern oder Typen erfolgt, übernimmt das Programm automatisch aus den zugehörigen Datenbanken die für die Wärmeberechnung relevanten Informationen. Die Datenbanken, in denen gesucht wird, können von Ihnen festgelegt werden.

Machen Sie einen Doppelklick in das rechte Feld neben "Suchpfade Import-Material-Datenbanken".

<sup>C</sup>Fügen Sie über "Neu" einen neuen Suchpfad hinzu.

| <b>6</b> 0 =                          |                                          | System-Einstellungen                                                           | -,                                     | = × |
|---------------------------------------|------------------------------------------|--------------------------------------------------------------------------------|----------------------------------------|-----|
| Start Import/Export                   |                                          |                                                                                |                                        |     |
|                                       | eu löschen Eigenschaften                 |                                                                                |                                        |     |
| Zwischenablage rs B                   | earbeiten 🕫 Projekt 🕫                    |                                                                                |                                        |     |
| Suchpfade Import-Material-Datenbanken |                                          | ፻፷ ᢓ↓ ⓒ ම                                                                      |                                        |     |
| Import/Export-Einstellungen           | Import-Material-Datenbank Suchpfad aktiv | <ul> <li>Einstellungsbereich</li> </ul>                                        |                                        |     |
| •                                     |                                          | Name                                                                           | Import/Export-Einstellungen, System    |     |
|                                       |                                          | Einstellungsbereiche                                                           | settings.AmpereSoftProject             | ۲   |
|                                       |                                          | Import/Export-Einstellungen                                                    |                                        |     |
|                                       |                                          | Import-Verzeichnis                                                             | C:\Users\WingenSa\Documents\AmpereSoft |     |
|                                       |                                          | Import/Export-Konfigurationen                                                  | [2] Proplan-Import-Example,            | ٢   |
|                                       |                                          | Aktuelle Import/Export-Konfiguration                                           |                                        | ~   |
|                                       |                                          | Suchpfade Import-Material-Datenbanken                                          | [0]                                    | J   |
|                                       |                                          | Suchpfade Import-Material-Datenbanken<br>Suchpfade Import-Material-Datenbanken |                                        |     |

# Geben Sie den Speicherort der Materialdatenbank über einen Klick auf die drei Punkte neben "Import-Material-Datenbank im rechten Fenster an.

| Sy:<br>Start Import/Export                                                   | stem-Einstellungen – 🗖 🗙                                                                            |
|------------------------------------------------------------------------------|----------------------------------------------------------------------------------------------------|
| Einfügen Ausschneiden Kopieren<br>Zwischenablage 15 Bearbeiten 15 Projekt 15 |                                                                                                    |
| Suchptade Import-Material-Datenbanken                                        | 8 24 🐑 🕗                                                                                            |
| Import/Export-Einstellungen Import-Material-Datenbank Suchpfad aktiv         | Suchpfade Import-Material-Datenbanken                                                               |
|                                                                              | Import/Export-Einstellungen Import/Export-Einstellungen, System                                     |
| Import/Export-Einstellungen, C:\ProgramData\AmpereS Ja                       | Suchpfad aktiv                                                                                      |
|                                                                              |                                                                                                    |
|                                                                              | <br>Import-Material-Datenbank<br>Import-Material-Datenbank<br>PropertySystemSettingsInOutMaterialDB |

Die Datenbanken können sowohl von AmpereSoft bereitgestellte Herstellermaterial-Datenbanken, als auch aus ProPlan erstellte Projekt bezogene Materialdatenbanken oder manuell erstellte Datenbanken sein. Datenbanken, die beim aktuellen Import durchsucht werden sollen, müssen unter "Suchpfad aktiv" mit "Ja" gekennzeichnet sein. Mit dem Anlegen eines neuen Pfades wird dieser automatisch auf aktiv gesetzt.

#### Erstellen einer neuen Konfiguration:

Über den Reiter "Start" und den Einstellungsbereich "Import/Export-Einstellungen" können Sie neue Konfigurationen hinzufügen.

<sup>CP</sup> Öffnen Sie im linken Fenster durch einen Doppelklick in das rechte Kästchen neben "Import/Export-Konfigurationen die Übersicht über alle Konfigurationen".

| 2  | n Cal   | ∓<br>Import/Export                 |              |                              | Sys                        | tem-Einstellungen                                                                                            | - 0                                        | ×   |
|----|---------|------------------------------------|--------------|------------------------------|----------------------------|----------------------------------------------------------------------------------------------------|--------------------------------------------|-----|
| Ei | nfügen  | Ausschneiden Kop<br>Zwischenablage | Dieren Neu   | Löschen 15 Projekt 15        |                            |                                                                                                    |                                            |     |
| Ir | nport/E | Export-Konfiguration-V             | /erwaltung   |                              |                            | ፻፷ ⊉↓ ⓒ ම                                                                                                    |                                            |     |
|    | Name    | -Konfiguration                     | Objekt-Typ   | Eigenschaften-Zuordnung für  | Eigensch                   | Einstellungsbereich                                                                                          |                                            |     |
| F  | 4       |                                    |              |                              | [0]                        | Name                                                                                                    | Import/Export-Einstellungen, System        |     |
|    |         | Proplan-Import-Ex                  | Betriebsmitt | Material (Identbezeichnung); | M [6] BMK                  | Einstellungsbereiche                                                                                         | settings.AmpereSoftProject                 | ٢   |
|    |         | Eplan-Import-Exa                   | Betriebsmitt | Bestell-Nr; K                | [6] BMK                    | Import/Export-Einstellungen                                                                                  |                                            |     |
|    |         |                                    |              |                              | A CONTRACTOR OF CONTRACTOR | Import-Verzeichnis                                                                                           | C:\Users\WingenSa\Documents\AmpereSoft     |     |
|    |         |                                    |              |                              |                            | Import/Export-Konfigurationen                                                                                | [2] Proplan-Import-Example                 |     |
|    |         |                                    |              |                              |                            | Aktuelle Import/Export-Konfiguration                                                                         |                                            | Y   |
|    |         |                                    |              |                              |                            | Suchpfade Import-Material-Datenbanken                                                                        | [1] C:\ProgramData\AmpereSoft\Material\Eat | . 🔍 |
|    |         |                                    |              |                              |                            |                                                                                                    |                                            |     |
| 1  |         |                                    |              |                              |                            | Import/Export-Konfigurationen<br>Import/Export-Konfigurationen<br>Property-SystemSettingsInOutConfigTreeDown |                                            |     |

Mit der Installation des TemperatureCalculators werden zwei Konfigurationen zum Import von Stücklisten aus Eplan und ProPlan mit angelegt.

#### <sup>CP</sup> Klicken Sie auf "Neu" um eine neue Konfiguration hinzuzufügen.

| _  |         |                                    |              |                                |          |                                           |                                     |   | <br> |
|----|---------|------------------------------------|--------------|--------------------------------|----------|-------------------------------------------|-------------------------------------|---|------|
| 1  | 2 0     | , ∓                                |              |                                | Sys      | stem-Einstellungen                        |                                     | - | ×    |
| ſ  | Start   | Import/Export                      |              |                                |          |                                           |                                     |   |      |
| 1  | infüger | Ausschneiden Kop<br>Zwischenablage | ieren Neu    | Löschen Eigenschaften          |          |                                           |                                     |   |      |
| 3  | nport/  | Export-Konfiguration-V             | erwaltung    |                                |          | ₹= 24 € ⊛                                 |                                     |   |      |
|    | Name    | e-Konfiguration                    | Objekt-Typ   | Eigenschaften-Zuordnung für    | Eigensch | Import/Export-Konfiguration               |                                     |   |      |
|    | 4       |                                    |              |                                | [0]      | Name-Konfiguration                        | InOutConfig1                        |   |      |
|    |         | Proplan-Import-Ex                  | Betriebsmitt | Material (Identbezeichnung); M | [6] BMK  | Import/Export-Einstellungen               | Import/Export-Einstellungen, System |   | •    |
|    |         | Eplan-Import-Exa                   | Betriebsmitt | Bestell-Nr: K                  | [6] BMK  | Objekt-Typ                                | Projekt                             |   | *    |
| Ι. |         | InOutConfig1                       | Projekt      |                                | [0]      | Titelzeile (Nummer 1n)                    | 1                                   |   |      |
| Ľ  |         | Inducedning1                       | Trojen       |                                | rol      | Anfangszeile (Nummer 1n)                  | 1                                   |   |      |
|    |         |                                    |              |                                |          | Spaltentitel aus der Titelzeile verwenden | Nein                                |   | *    |
|    |         |                                    |              |                                |          | Eigenschaften-Zuordnungen                 | [0]                                 |   | ٩    |
|    |         |                                    |              |                                |          | : Eigenschaften-Zuordnung für Erstellen   |                                     |   | Y    |
|    |         |                                    |              |                                |          | Import/Export-Konfiguration               |                                     |   |      |
| <  |         |                                    |              |                                | >        |                                           |                                     |   |      |

#### **Bearbeitung einer Konfiguration:**

Um erfolgreich importieren zu können, müssen folgende Einstellungen beachtet werden:

Der Objekt-Typ, der importiert werden soll muss festgelegt werden - hier "Betriebsmittel".

Die Spalten der Exceltabelle müssen den entsprechenden Eigenschaften der Betriebsmittel zugeordnet werden.

Die Referenz für die Identifizierung des Materials in der Datenbank muss angegeben werden.

In diesem Beispiel wird die Spalte A der Eigenschaft "Typ", die Spalte B der Eigenschaft "Herstellername" und die Spalte C der Eigenschaft "Ort" zugeordnet.

Die Identifizierung erfolgt nach der Eigenschaft "Typ". Anhand der Referenz "Typ" werden die Informationen des importierten Betriebsmittels aus der Datenbank geladen.

#### Für dieses Beispiel verwenden wir eine Excelliste mit folgendem Inhalt:

|   | А                  | В     | С    |
|---|--------------------|-------|------|
| 1 | NZMB2-A80-NA       | Eaton | 01   |
| 2 | DILM9-10(12VDC)    | Eaton | 01.1 |
| 3 | LZMB2-A250-I       | Eaton | 01.1 |
| 4 | FRCDM-80/4/003-G/A | Eaton | 01.1 |
| 5 |                    |       |      |

### Stellen Sie bei "Aktuelle Import/Export-Konfiguration" die neu erstellte Konfiguration ein.

| 8  | <b>≟</b> 2↓  (€                              |                                                 |                    |                        |
|----|----------------------------------------------|-------------------------------------------------|--------------------|------------------------|
| 4  | Einstellungsbereich                          |                                                 |                    |                        |
|    | Name                                         | Import/Export-Einstellungen, System             |                    |                        |
|    | Einstellungsbereiche                         | settings.AmpereSoftProject                      | ۲                  |                        |
| 4  | Import/Export-Einstellungen                  |                                                 |                    |                        |
|    | Import-Verzeichnis                           | C: \Users \OelMe \Desktop                       | ••••               | /                      |
|    | Import/Export-Konfigurationen                | [4] Proplan-Import-Example,                     |                    |                        |
|    | Aktuelle Import/Export-Konfiguration         | InOutConfig1                                    | v F                |                        |
|    | Suchpfade Import-Material-Datenbanken        | [1] C:\ProgramData\AmpereSoft\Material\Eaton Ma |                    | Proplan-Import-Example |
| A  | <br>stuelle Import/Export-Konfiguration      |                                                 |                    | Eplan-Import-Example   |
| Ak | tuelle Import/Export-Konfiguration           |                                                 | In Out Config Test |                        |
| Pr | opertysystemsettingsinOutConfigCurrentTreeUp |                                                 |                    | inouconigrest          |
|    |                                              |                                                 | Ø                  | InOutConfig1           |

#### Klicken Sie auf den Reiter "Import/Export".

### Tragen Sie die Einstellungen wie unten abgebildet ein.

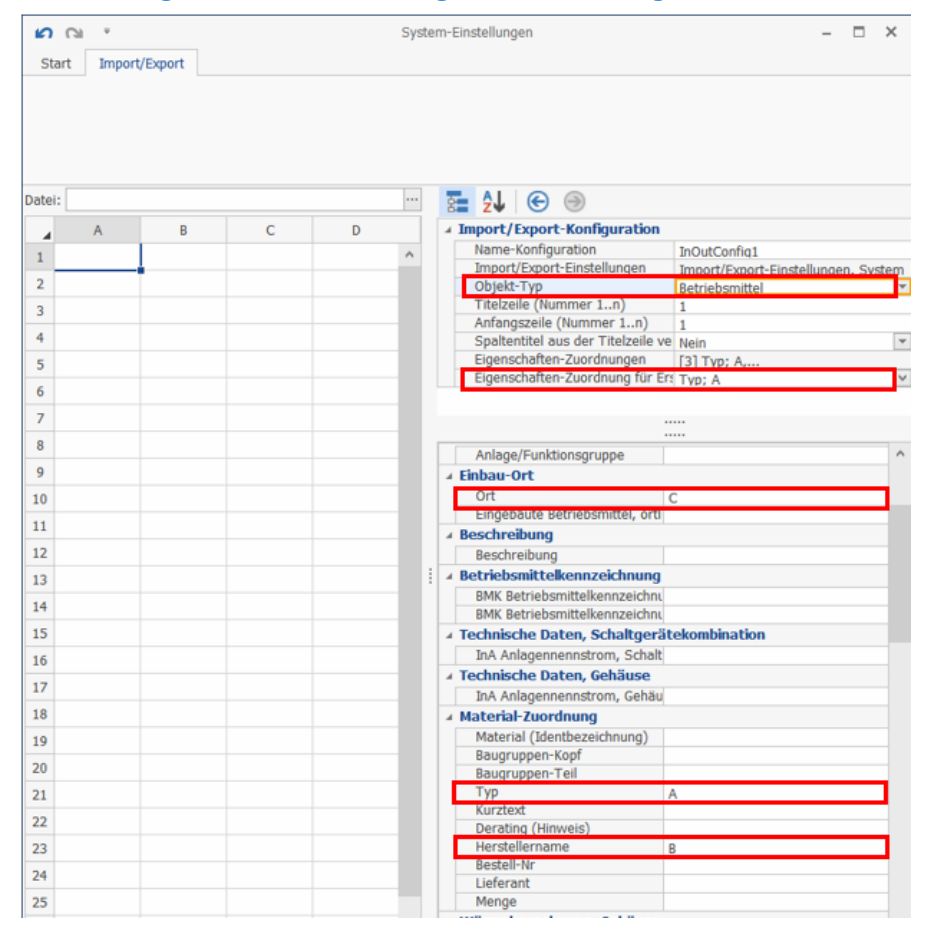

**Erste Schritte** 

22 AmpereSoft TemperatureCalculator

#### Tipp:

Über "Datei" (s. Screenshot oben) können Sie ein Excel-Dokument mit der entsprechenden Struktur zur vereinfachten Zuordnung der Spalten einlesen.

Hierbei wird nicht der eigentliche Import durchgeführt. Das Öffnen der Datei dient lediglich zur Einstellung der Import/Export-Konfiguration.

Damit die Spalten den richtigen Eigenschaften zugeordnet werden können, muss die ausgewählte Eigenschaft markiert werden. Anschließend wird diese durch einen Doppelklick auf die zugehörige Spalte zugewiesen.

In diesem Beispiel wird jedoch den schnellen Weg gewählt.

#### Importieren:

Um einen Import durchführen zu können, muss vorab eine Konfiguration erstellt worden sein.

Das eigentliche Importieren der Excelliste erfolgt über den Reiter "Start" im Hauptfenster.

#### <sup>CP</sup> Öffnen Sie ein neues Projekt.

<sup>CP</sup> Ordnen Sie dem Projekt eine Schaltgerätekombination unter.

#### <sup>CP</sup> Markieren Sie die Schaltgerätekombination und klicken Sie auf Import.

| <mark>900.</mark>                                              | Wärmeberechnung                     | stool °C: \ProgramData\An               | pereSoft\Tool | System\projects\PRJ               | 1.AmpereSoftProject*                                                                                                    | <b>-</b>                                                                              | □ ×         |
|----------------------------------------------------------------|-------------------------------------|-----------------------------------------|---------------|-----------------------------------|----------------------------------------------------------------------------------------------------|---------------------------------------------------------------------------------------|-------------|
| Datel Start Extras                                             |                                     |                                         |               |                                   |                                                                                                    |                                                                                       | ~           |
| Einfügen Ausschneiden Kopieren<br>Zwischenablage r. Bearbeiten | en Speichern Eiger<br>unter Projekt | nschaften                               | Export M      | Materialdatenbanken<br>Material r |                                                                                                    |                                                                                       |             |
| Betriebsmittel                                                 |                                     |                                         |               | *                                 | Finanschaften                                                                                                    |                                                                                       | a ×         |
| BMK Betr                                                       | iebsmitteltyp 🛩 Be                  | schreibung Typ                          | Ber           | stell-Nr Herstel                  |                                                                                                    |                                                                                       | • •         |
| at at Shu                                                      | altoerätekombin.                    |                                         |               |                                   | A Betriebsmittel                                                                                                    |                                                                                       |             |
| <                                                              |                                     |                                         |               | \$                                | Betriebsmittelkennzeichnung<br>BMK Betriebsmittelkennzeichnung, k<br>Übergeordnetes Betriebsmittel<br>Untergeordnete Betriebsmittel<br>Untergeordnete Betriebsmittel<br>Untergeordnete Betriebsmittel, ges<br>BMK Betriebsmittelkennzeichnung, C<br>BMK Betriebsmittelkennzeichnung, n<br>a Technische Daten, Schaltgerättek<br>InA Anlagenfernstrom, Schaltgerätt<br>A Anlage/funktionsgruppe | Schaltgerätekombination<br>A1<br>-A1<br>[0]<br>[0]<br>-A1<br>-A1<br>ombination<br>0 A | *<br>*<br>* |
| Orte                                                           | = # × Stron                         | nkreise                                 |               | = # ×                             | Anlage/Funktionsgruppe                                                                                                    |                                                                                       | >           |
| Orthezeicheu po                                                | hauna Stra                          | mkreis-ID S                             | tronkreis-    | Beschreibung                      | a Embau-Ort                                                                                                    |                                                                                       |             |
| Projekt-Ort     Projekt-Ort                                    | rt +                                | 100 300 300 100 100 100 100 100 100 100 |               | Digital in California             | Engebaute Betriebsmittel, örtlich                                                                                                    | [0]                                                                                   | (4)         |
| CompanySpecific (Version: 1.0.0.3437) 164 Bit 1                | > c                                 | _                                       |               | >                                 | Betriebsmittel<br>Betriebsmittel in einer elektrischen Anlage<br>AspectEquipment                                                                                                    |                                                                                       |             |

Nach Auswahl der Funktion "Import" werden Sie nach der Import-Datei sowie nach der erforderlichen Konfiguration gefragt. Über "Bearbeiten" gelangen Sie wieder in das Fenster "System Einstellungen" um die Konfiguration ggf. anzulegen bzw. zu ändern.

# Wählen Sie die Import Excel-Datei sowie die Konfiguration InOutConfig1 aus und bestätigen Sie den Dialog mit "OK".

| Import-Datei:                 | D:\Import-Beispiel.xlsx |    |           |            |
|-------------------------------|-------------------------|----|-----------|------------|
| Import-/Export-Configuration: | InOutConfig1            |    |           | ~          |
|                               |                         | ОК | Abbrechen | Bearbeiten |

#### Die Stückliste wurde erfolgreich importiert:

|                                                                                            |                                     |                      | 1.50.10      | 0.1.1           |                                                           |              |  |
|--------------------------------------------------------------------------------------------|-------------------------------------|----------------------|--------------|-----------------|-----------------------------------------------------------|--------------|--|
| Warmeberednungstool "C: \ProgramData\AmpereSoft\ToolSystem\projects\PRJLAmpereSoftProject" |                                     |                      |              |                 |                                                           |              |  |
| Datei Start Extras                                                                         |                                     |                      |              |                 |                                                           | ^            |  |
| Enfügen Ausschneiden Kopieren<br>Zwischenablage rs                                         | Neu Löschen Speich<br>Bearbeiten 12 | ern<br>er<br>Projekt | ten Import E | Export Mater    | nialdaterbanken<br>Material rz                            |              |  |
| Betriebsmittel                                                                             |                                     |                      |              |                 | Eigenschaften #                                           | ×            |  |
| Betriebsmitteltyp                                                                          | Тур                                 | Herstellername       | Ort          | Kurztext 🔺      |                                                           |              |  |
| A Schaltoerätekombination                                                                  |                                     |                      |              |                 | ▲ Betriebsmittel                                          | $\wedge$     |  |
| Gerät                                                                                      | DILM9-10(12V50/60HZ)                | Eaton                | +0.1         | 30 ^            | Betriebsmitteltyp Gerät                                   | -            |  |
| Gerät                                                                                      | ERCDM-80/4/003-G/A                  | Eaton                | +0.1         | FI-Schalter, d. | BMK Betriebsmittelkennzeichnung A3                        |              |  |
| Gerät                                                                                      | N7MB2-A80-KC11-NA                   | Eaton                | +0           | Leichungssch    | BMK Betriebsmittelkennzeichnung, komplett -A1-A3          |              |  |
| Cerit                                                                                      | R2MD2-A00-KCU11A                    | Eaton                | 10 1         | Leistungssch    | Übergeordnetes Betriebsmittel -A1                         | ¥ .          |  |
| Gerat V                                                                                    | BZMB3-AZ50                          | Eaton                | +0.1         | Leistungssch    | Untergeordnete Betriebsmittel [0]                         | ۵            |  |
|                                                                                            |                                     |                      |              |                 | Untergeordnete Betriebsmittel, gesamt, rekursiv [0]       | ۵            |  |
|                                                                                            |                                     |                      |              |                 | Betriebsmittelkennzeichnung                               |              |  |
|                                                                                            |                                     |                      |              |                 | BMK Betriebsmittelkennzeichnung, Quelle                   |              |  |
|                                                                                            |                                     |                      |              |                 | BMK Betriebsmittelkennzeichnung, mit Anlagen-/Or +O1.1-A3 | _            |  |
|                                                                                            |                                     |                      |              |                 | Anlage/Funktionsgruppe                                    |              |  |
| <                                                                                          |                                     |                      |              | 2               | Anlage/Funktionsgruppe                                    | ×            |  |
| -                                                                                          |                                     |                      |              |                 | ∡ Einbau-Ort                                              |              |  |
| Orte                                                                                       |                                     |                      | Stromkreise  |                 | Ort +01.1 × 🕐 •                                           | 4            |  |
|                                                                                            |                                     |                      |              |                 | Eingebaute Betriebsmittel, örtlich [3] -A1-A2,            | ۵            |  |
| Ortbezeichnung                                                                             | Ortbezeichnung,                     | Ortstyp              | Stromkreis-1 | ID              | S A Stromkreis-Zuordnung                                  |              |  |
| ▲ Projekt-Ort                                                                              | Projekt-Ort                         | Projekt-Ort          | •            |                 | Stromkreis                                                | v            |  |
| ▶ ⊿ 01                                                                                     | +01                                 | Hauptort             |              |                 | A Material-Zuordnung                                      |              |  |
| 1                                                                                          | +01.1                               | Unterort             |              |                 | Material (Identbezeichnung)                               | v            |  |
|                                                                                            |                                     |                      |              |                 | Baugruppen-Kopf Nein                                      | $\checkmark$ |  |
| ٢                                                                                          |                                     |                      | > <          | c c             | Betriebsmittel in einer elektrischen Anlage               |              |  |
| CompanySpecific (Version: 1.0.0.343                                                        | 7)   64 Bit                         |                      |              |                 |                                                           | đ            |  |

Durch den Import des Ortes wurde eine Ortsstruktur automatisch mit angelegt.

Außerdem wurden die Datensätze über die angegebene Referenz (in diesem Beispiel "Typ") mit den Materialdaten in der Import-Material-Datenbank abgeglichen.

Bei Übereinstimmung wird der entsprechende Datensatz samt berechnungsrelevanten Merkmalen in Ihr Projekt übernommen.

Gibt es für einen Eintrag keine Übereinstimmung in der Import-Material-Datenbank oder arbeiten Sie ohne Import-Material-Datenbank, werden die Einträge ohne Materialbindung angelegt. Das heißt, es erfolgt kein Datenbankabgleich zur Übernahme der berechnungsrelevanten Daten aus MatClass.

# 8. Änderungen zum Update 2016.1

### 8.1. Navigation in den System-Einstellungen

Die Navigation in den System- sowie in den Projekt-Einstellungen wurde optimiert.

Sie können nun über eine Baumstruktur den gewünschten Einstellungspunkt öffnen.

#### System-Einstellungen

| <b>2</b> Ω ₹                                       | S                                                            | ystem-Einstellungen                                | 里 - □ ×                                            |  |  |  |  |  |  |  |
|----------------------------------------------------|--------------------------------------------------------------|----------------------------------------------------|----------------------------------------------------|--|--|--|--|--|--|--|
| Start Import/Export                                |                                                              |                                                    |                                                    |  |  |  |  |  |  |  |
|                                                    | 📑   🗙 🎜   🎜                                                  |                                                    |                                                    |  |  |  |  |  |  |  |
| Einfügen Ausschneiden Kopieren Neu Hin             | zufügen Löschen Entfernen Eigenso                            | haften Schlieβen                                   |                                                    |  |  |  |  |  |  |  |
| Zwischenablage                                     | Bearbeiten 🗔 Proj                                            | ekt 🗔 Fenster 🗔                                    |                                                    |  |  |  |  |  |  |  |
| Einstellungen                                      | <b>.</b>                                                     | Eigenschaften Import/Export-Konfiguration-         | Zuordnung, System 4                                |  |  |  |  |  |  |  |
| Identifikation                                     | Eintragsart                                                  |                                                    |                                                    |  |  |  |  |  |  |  |
| Allgemeine Einstellungen, System                   | Allgemeine Einstellungen, System                             |                                                    |                                                    |  |  |  |  |  |  |  |
| Import/Export-Einstellungen, System                | Import/Export-Einstellungen, System                          | 🕂 Import/Export-Einstellungen, System 🕨 Proplan-Im | mport-Example 🔸 BMK Betriebsmittelkennzeichnung; B |  |  |  |  |  |  |  |
| A 🌣 Proplan-Import-Example                         | Import/Export-Konfiguration, System                          | ∡ Eigenschaften-Zuordnung                          |                                                    |  |  |  |  |  |  |  |
| <ul> <li>BMK Betriebsmittelkennzeichnun</li> </ul> | Import/Export-Konfiguration-Zuordnun                         | Name-Zuordung                                      | BMK Betriebsmittelkennzeichnung; B                 |  |  |  |  |  |  |  |
| 🔅 Ort; C                                           | Import/Export-Konfiguration-Zuordnun                         | Import/Export-Konfiguration                        | Proplan-Import-Example                             |  |  |  |  |  |  |  |
| Typ; F                                             | Import/Export-Konfiguration-Zuordnun                         | Schlüsselname                                      | B                                                  |  |  |  |  |  |  |  |
| Anlage/Funktionsgruppe; G                          | Import/Export-Konfiguration-Zuordnun                         | Eigenschaft                                        | BMK Betriebsmittelkennzeichnung                    |  |  |  |  |  |  |  |
| Material (Identbezeichnung); H                     | Import/Export-Konfiguration-Zuordnun                         | verhalten beim import immer überschreiben          |                                                    |  |  |  |  |  |  |  |
| Kurztext; I                                        | Import/Export-Konfiguration-Zuordnun                         |                                                    |                                                    |  |  |  |  |  |  |  |
| Menge; E                                           | Import/Export-Konfiguration-Zuordnun                         |                                                    |                                                    |  |  |  |  |  |  |  |
| Eplan-Import-Example                               | Eplan-Import-Example     Import/Export-Konfiguration, System |                                                    |                                                    |  |  |  |  |  |  |  |
| Vorlagen-Daten-Einstellungen, System               | Vorlagen-Daten-Einstellungen, System                         | Ligensenarcen Luorananly                           |                                                    |  |  |  |  |  |  |  |
| Pfade und Startparamenter                          | Pfade und Startparamenter                                    |                                                    |                                                    |  |  |  |  |  |  |  |

### Projekt-Einstellungen

| Projekt-Einstellung                                      |                                                                                    |                   |               |                                           |                                                                                                    | -Einstellungen                    |           |                                                      |                  |               |                | -           |          | ×     |       |   |
|----------------------------------------------------------|------------------------------------------------------------------------------------|-------------------|---------------|-------------------------------------------|----------------------------------------------------------------------------------------------------|-----------------------------------|-----------|------------------------------------------------------|------------------|---------------|----------------|-------------|----------|-------|-------|---|
| 5                                                        | Start                                                                              |                   |               |                                           |                                                                                                    |                                   |           |                                                      |                  |               |                |             |          |       |       |   |
| 💼 🖌 🖻 🕂 🚑                                                |                                                                                    |                   |               |                                           | X                                                                                                    |                                   | ų         |                                                      | ×                |               |                |             |          |       |       |   |
| Ei                                                       | Einfügen Ausschneiden Kopieren Neu Hinzufügen Löschen Entfernen <b>Eigenscha</b> t |                   |               |                                           | Eigenschafte                                                                                                    | n                                 | Schließen |                                                      |                  |               |                |             |          |       |       |   |
|                                                          |                                                                                    | Zwischenablage    | 2             |                                           | Bearb                                                                                                    | eiten                             | 5         | Projekt                                              | 5                | Fenster       | <u> </u>       |             |          |       |       |   |
| E                                                        | nstellur                                                                           | ngen              |               |                                           |                                                                                                    |                                   |           | +                                                    | E                | Eigenschaf    | ten Wärmebered | hnung-Einst | ellungen | , Pro | ojekt | д |
|                                                          | Identi                                                                             | fikation          |               |                                           | Eintragsa                                                                                                    | rt                                |           |                                                      | ١.,              |               |                |             | 5        |       | -     |   |
|                                                          | Ľ                                                                                  | Allgemeine Einst  | ellungen, Pro | Projekt Allgemeine Einstellungen, Projekt |                                                                                                    |                                   |           |                                                      |                  | i∎ 2¥   4     | S 🔲 🖯 🕲 🤇      | ∌∣'∎        |          |       |       |   |
|                                                          | D                                                                                  | Beschreibung-Ei   | nstellungen,  | Projekt                                   | Beschreibung-Einstellungen, Projekt         P           Betriebsmittel-Einstellungen, Projekt         .           Betriebsmittelkennzeichen-Konfiguration, Projekt         . |                                   |           | ProjectRoot > Wärmeberechnung-Einstellungen, Projekt |                  |               |                |             |          |       |       |   |
|                                                          | <b>⊿</b> 🗋                                                                         | Betriebsmittel-Ei | instellungen, | Projekt                                   |                                                                                                    |                                   |           | ▲ Wärmeberechnung-Einstellungen                      |                  |               |                |             |          |       |       |   |
|                                                          |                                                                                    | EQIDConfig:       | 1             |                                           |                                                                                                    |                                   |           | Umgebungster                                         |                  | ngstemperatur | 25 °C          |             |          |       |       |   |
| Wärmeberechnung-Einstellungen, Projekt Wärmeberechnung-E |                                                                                    |                   |               | Einstellungen,                            | Projekt                                                                                                    | kt Innentemperatur, maximal 55 °C |           |                                                      |                  |               |                |             |          |       |       |   |
|                                                          |                                                                                    |                   |               |                                           |                                                                                                    |                                   |           |                                                      |                  |               |                |             |          |       |       |   |
|                                                          |                                                                                    |                   |               |                                           |                                                                                                    |                                   | Wä        | irmeherect                                           | nuna-Finstelluna |               |                |             |          |       |       |   |
|                                                          |                                                                                    |                   |               |                                           |                                                                                                    |                                   |           | mederee                                              | many emscenary   |               |                |             |          |       |       |   |
|                                                          |                                                                                    |                   |               |                                           |                                                                                                    |                                   |           |                                                      |                  |               |                |             |          |       |       |   |
| <                                                        | < >                                                                                |                   |               |                                           |                                                                                                    |                                   |           |                                                      |                  |               |                |             |          |       |       |   |

### 8.2. Navigation zu referenzierten Elementen

Referenzen haben am linken Rand einen Button zum Öffnen eines Fensters, das entweder die Liste der Kinder (down) 🔲 oder den Baum des Elternteils (up) 🔚 enthält. Die Liste dient unter anderem der schnellen Anlage neuer Kinder und der Baum der Auswahl/Erstellung neuer Eltern.

### 8.3. Quelldatenbank über Materialeintrag aufrufbar

Klickt man auf einen Eintrag einer Materialliste mit der rechten Maustaste, so erhält das Kontextmenü den Punkt "Anzeige" -> "In Quelldatenbank" der das Material in seiner MatClass-Datenbank anzeigt, sofern diese auffindbar ist.

### 8.4. Benutzer-Text-Konfiguration über Schlüsseltext-Generator

Die Benutzer-Text-Konfiguration hat einen Schlüsseltext-Generator erhalten, in dem man sich die Verweise auf Daten und Metadaten einfach zusammenklicken kann.

### 8.5. Import/Export

Import und Export bieten nun neben Excel- zusätzlich einen XML-Modus. Beim Export ist zudem eine Ausgabe als Bericht (mit Formular) hinzugekommen.

Beim Import aus MatClass, aber auch bei der Eingabe von identifizierenden Texten bei Referenzen kann nach geeigneten Elementen zum Import gesucht werden (z.B. Lieferant, Einheit).

Sie können die Stücklisten Daten Ihres ProPlan Projektes in ProPlan unter dem Menüpunkt "Import/Export > Export: XML" in eine XML Datei exportieren.

Hierzu benötigen Sie die mitgelieferte Konfigurationsdatei "ExportToolSystem.xml".

Diese erzeugte Datei können Sie anschließend im TemperatureCalculator unter dem Menüpunkt "Import > Import-Projekt > XML Format" importieren.

### 8.6. Hinzufügen/Entfernen

Neben den alten Neu/Löschen-Funktionen gibt es jetzt die neuen Hinzufügen/Entfernen-Funktionen. Hinzufügen fügt ein bereits bestehendes Element in eine Liste ein und Entfernen entfernt es, ohne es zu löschen. Beim Hinzufügen bietet sich auch die Möglichkeit die bestehenden Elemente aus Vorlagendatenbanken zu wählen.

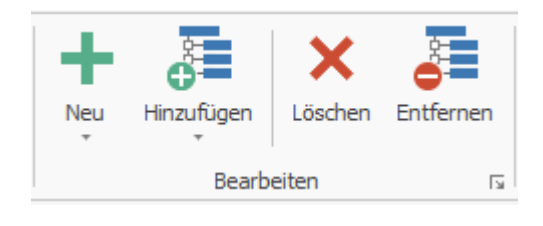

### 8.7. Vorlagen-Datenbanken

Es wurde ein neues System für Vorlagendaten eingebaut, dass sich über die System Einstellungen (Vorlagen-Daten-Einstellungen) konfigurieren lässt.

Es können normale Projekte als Vorlagendatenbank definiert werden.

Im Menü "MasterData" können die aus Vorlagendatenbanken bezogenen Daten mit ihren Quellen abgeglichen werden.

Es kann für beliebige Elemente des TC eingestellt werden ob und wenn ja, wie und aus welcher Datenbank diese Elemente zur Verfügung gestellt werden.

### 8.8. Neue Elemente

- Firma
- Materiallieferant
- Maßeinheit
- Formular
- Formularblock
- Formularspalte
- Formularfeld
- Hutschiene
- Kabelkanal